# คู่มือแนะนำการใช้จอภาพ "พิมพ์ใบเสร็จรับเงิน กศก. 123" ในระบบพิมพ์ใบเสร็จรับเงินและเอกสารทางการเงิน (ERV)

## <u>1. หน้าจอเข้าระบบ</u>

## ษเข้าไปที่ http://e-tracking.customs.go.th/

| → C 🔒 e-tracking.customs.go.th                                         | /ETS/                                                                                                    | < @ ☆ 보 □ 😩 :                                          |
|------------------------------------------------------------------------|----------------------------------------------------------------------------------------------------|--------------------------------------------------------|
|                                                                        | เงื่อนไขและข้อตกลง                                                                                                    |                                                        |
| รั<br>รับส์ต้อนวับ<br>รังธุรีอ<br>รงัสร่วย<br>รงัสร่วย<br>รับวิทัลก่าน | <section-header><text><text><text><text><text><text><list-item><list-item><section-header></section-header></list-item></list-item></text></text></text></text></text></text></section-header> | ctu<br>Au                                              |
| 오 🗄 😋 🏥 숙                                                              | 🧿 🌢 🥂 🔤 🔤 🔤                                                                                                    | เโยบายข้อมลส่วนบคคลแล้ว                                |
| ปัจจุบันรองรับการใจ                                                    | ช้งานผ่าน Google Chrome เท่านั้น                                                                                                    | หมาย ⊠ เพื่อยอมรับการใช้ง<br>เล้วกดป่ม " <b>ตกลง</b> " |

| ℰ E - Tracking × +                                                                                                 | ✓ - Ø X.                                                                                                    |
|----------------------------------------------------------------------------------------------------|----------------------------------------------------------------------------------------------------|
| $\leftarrow$ $\rightarrow$ C $\stackrel{\bullet}{}$ e-tracking.customs.go.th/ETS/index.jsp                         | Q 🔲 🙆 Guest 🗄                                                                                                    |
|                                                                                                    | 📇 🚛 กรณีไม่สามารถเข้าใช้                                                                                                    |
| อนดีด้อนรับ                                                                                                    | C-Tracking<br>зърдвания познинболодания<br>(                                                                                                    |
| ซื่อผู้ให้                                                                                                    | Vessel Arrival Vessel Departure                                                                                                    |
|                                                                                                    |                                                                                                    |
| ▲ เข้าสู่ระบบ<br>สืบรหัสผ่าน   ลงทะเบียนเข้าใช้งาน                                                                 | พัสดุ/โประเทศ                                                                                                    |
|                                                                                                    |                                                                                                    |
| ร้อมูลบนเว็บไซด์นี้ อยู่ภายได้ประกาศเรือนไหการให้ปอยูล และสิ่งสิ่ง<br>กำกับภูแตโตอร่ามกัฒนาระบบสำอ<br>ระบบผิดกามสอ | ร้องการทุดการ การได้ราบร้อมูลโด ๆ บนเว็บไซด์ ให้ได้คินที่เว็บไซด์อีกรูปแบบไว้ได้เท่านั้น สิงสิทธิ์ 2021 กรมศุลกากร สงวนไว้ซึ่งสิทธิ์กั้งหมด<br>อกและสิทซิปัวยใหม่ ศูนย์เทคโนโลลีสารสนเทศและการสือสาร กรมศุลกากร e-mail : etsadmin@customs.go.th<br>นะ การผ่านที่อีการศูลกากร รองวันการใช้รายงน Google Chrome Version 85.0.4183 ขึ้นไป |
|                                                                                                    |                                                                                                    |
|                                                                                                    |                                                                                                    |
| คล์                                                                                                    | จักที่                                                                                                    |

"ระบบพิมพ์ใบเสร็จรับเงินและเอกสารทางการเงิน"

#### 2. เมนู "พิมพ์ใบเสร็จรับเงิน กศก.123"

#### 2.1 กรณีผู้ประกอบการลงทะเบียนกับกรมศุลกากร

2.1.1 สำหรับผู้นำเข้า/ส่งออก หรือตัวแทนออกของที่เป็นนิติบุคคล 🧲

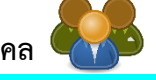

- กรณีกระทำการแทน และเลือกประเภทบริษัท เป็น "ผู้นำของเข้า/ผู้ส่งของออก"
  - (1) ระบุ "**เลขประจำตัวผู้เสียภาษีอากร"** หรือ VAT ID ของบริษัทผู้นำเข้า/ส่งออก
  - (2) ระบุรหัสสาขา เช่น สาขา 00001 ให้ใส่ "1" (หากไม่มี ให้ใส่ "0")
  - (3) คลิก "ตรวจสอบ"

| 😔 :: ETS :: e - Tracking 🛛 🗙 🕂                                        |                                                                                                    | v - 0 X                                                                                                    |
|-----------------------------------------------------------------------|----------------------------------------------------------------------------------------------------|----------------------------------------------------------------------------------------------------|
| $\leftarrow$ $\rightarrow$ C $\blacksquare$ e-tracking.customs.go.th/ | ERV/ERVQ1020                                                                                                    | (2 순 소 🏾 😩 :                                                                                                    |
| Contracking                                                           |                                                                                                    | ப்பில் பில்லால் பில்லால் பில்லால் பில்லால் பில்லால் பில்லால் பில்லால் பில்லால் பில்லால் பில்லால் பில்லால் பில்<br>பில்லால் பில்லால் பில்லால் பில்லால் பில்லால் பில்லால் பில்லால் பில்லால் பில்லால் பில்லால் பில்லால் பில்லால் பில் |
| > พิมพ์ใบสั่งเก็บเงิน                                                 | พิมพ์ใบเสร็จรับเงิน กศก.123                                                                                      |                                                                                                    |
| พิมพ์ใบเสร็จรับเงิน กศก.123                                           |                                                                                                    |                                                                                                    |
| > พิมพ์เอกสารแสดงการชำระเงิน                                          | ผู้ประกอบการที่ลงทะเบียนกับกรมคุลกากร ผู้ประกอบการที่ไม่ได้ลงทะเบียนกับ<br>ใช้เลขอ้างอิงการข่าระเงิน (ใบลั่งเก็บ | กรมสุดกากร /<br>เงิน)                                                                                                    |
| พิมพ์ใบแจ้งหนี้ค่าธรรมเนียมศุลกากร                                    |                                                                                                    | ข้อบอยัติมพ์                                                                                                    |
|                                                                       | เลขประจำตัวผู้เสียภาษีอากร<br>(13 หลัก)                                                                          |                                                                                                    |

(4) ระบุ **"เลขบัตรประจำตัวประชาชน**" ของผู้พิมพ์ ซึ่งเป็น<u>กรรมการหรือผู้มีอำนาจกระท</u>ำ

<u>การแทนที่ได้ลงทะเบียนผู้มาติดต่อไว้กับกรมศุลกากรแล้ว</u>\*\* และหมายเลขโทรศัพท์มือถือของผู้พิมพ์ -- **กรณีกรรมการหรือผู้มีอำนาจกระทำการแทนเป็นชาวต่างชาติ** ให้คลิกเลือกที่ "หนังสือเดินทาง"

และในช่องหมายเลขบัตรผู้พิมพ์ให้ระบุหมายเลขหนังสือเดินทาง ตามที่ได้ลงทะเบียนผู้มาติดต่อไว้กับกรมศุลกากร

| 📀 : ETS :: e - Tracking X +                                                                                                    | ~ - <b>D</b> ×                                                                                                    |
|----------------------------------------------------------------------------------------------------|----------------------------------------------------------------------------------------------------|
| ← → C                                                                                                    | ය 🗠 🛧 🖬 😩 :                                                                                                    |
|                                                                                                    | the second second secon |
| <ul> <li>&gt; กับที่ใบสั่นกับงิน</li> <li>พิมพ์ใบเสร็จรับเงิน กศก.123</li> </ul>                                                                                                    |                                                                                                    |
| ภัณฑ์เอกลารแสดงการขั้าระเงิน ผู้ประกอบการที่ลงทะเบียนกับกรมดุลกากร<br>ผู้ประกอบการที่สุประกอบการที่สงทะเบียนกับกรมดุลกากร<br>ใช้เลงอ้างอิงการข้าระเงิน (ใบสั่งเก็บเงิน)                                                                                                    |                                                                                                    |
| > พิมพ์ใบแจ้งหนี้ค่าธรรมเนียมสุลกากร                                                                                                    | ข้อมูลผู้พิมพ์                                                                                                    |
| ประเภทบริษัท : (ผู้เป่าของเข้า/ผู้สุ่งของออก ตัวแพ<br>เลขประจำตัวผู้เสียภาษีอาทร : (010002345678) (000000<br>ประเภทบัตรผู้พิมพ์ : (010002345678) (000000<br>ประเภทบัตรผู้พิมพ์ :* (010002345678)<br>เนายเลขโทรผู้พิมพ์ :* (040-1123-4567)<br>หมายเลขโทรศัพท์ (มือถือ) ผู้พิมพ์ :* (049-1123-4567) | มออกของ<br>                                                                                                    |
|                                                                                                    | <ul> <li>เลขที่ในสั่งเก็บเงิน</li> <li>mvyyyy</li> <li>(ระบุข่วงเวลาไม่เกิน 7 วัน)</li> </ul>                                                                                                    |
| Q mun                                                                                                    |                                                                                                    |
| <b>4</b> ระบุเลขประจำตัวบ                                                                                                    | Jระชาชนของผู้พิมพ์                                                                                                    |
| (กรรมการหรือผู้มีอำ                                                                                                    | นาจกระทำการแทน)                                                                                                    |
| และหมายเลข                                                                                                    | โทรศัพท์มือถือ                                                                                                    |

(5) ระบุ **"เลขที่ใบขนสินค้า" หรือ "เลขที่ใบสั่งเก็บเงิน"** ที่ต้องการพิมพ์ใบเสร็จรับเงิน หากไม่ทราบให้ระบุ "วันที่ชำระเงิน" ทั้งเริ่มต้นและสิ้นสุด (ไม่เกิน 7 วัน) แล้วคลิก "ค้นหา"

| € = ETS = e - Tracking × +                                                           |                                                                                                    | ~ – ø ×           |
|--------------------------------------------------------------------------------------|----------------------------------------------------------------------------------------------------|-------------------|
| $\leftrightarrow$ $\rightarrow$ C $($ $a$ e-tracking.customs.go.tl                   | ۷/ERV/ERVQ1020 🗳 🖄                                                                                                    | * 🗄 🖬 😩 :         |
| e-Tracking<br>ระบบติดตามสถานะ การฝามติธีการศุลกากร                                   |                                                                                                    | หน้าแรก ช่วยเหลือ |
| > พิมพ์ใบสั่งเก็บเงิน                                                                | พิมพ์ใบเสร็จรับเงิน กศก.123                                                                                                    |                   |
| <ul> <li>พิมพ์ใบเสร็จรับเงิน กศก.123</li> <li>พิมพ์เอกสารแสดงการข้าระเงิน</li> </ul> | ผู้ประกอบการที่ลงทะเบียนกับกระตุลกากร<br>ผู้ประกอบการที่ลงทะเบียนกับกระตุลกากร<br>ใช้เลขอ้างอิหการข่าวะเงิน (ใบลึงเก็บเงิน)                                                                                                    |                   |
| > กันทโบแจ้งหนี้คำธรรมเนียมสุดากร                                                    | ทำเนินการเอง กระทำการแทน<br>ประเภทบวิษัท : • ผู้นำของเข้า/ผู้ส่งของออก คัวแทนออกของ<br>เลขประจำคัวผู้เสียภาษีอากร : 0100002345578 000000 ครวจเลยบ<br>ประเภทบัตรผู้พิมพ์ : • บัตรประจำตัวประชาชน ในทะเบียนคมต่างด้าว หนังสือเดินทาง<br>หมายเลขบัตรผู้พิมพ์ : • 3940156789123<br>หมายเลขโทรศัพท์ (เมื่อถือ) ผู้พิมพ์ : • (05-123-4567 | ข้อมูลผู้พิมพ์    |
|                                                                                      | ๑ เลขที่ใบขนสินค้า         x005         0660912345         เลขที่ใบสังเก็บเงิน           วันที่ข้าระเงิน:         dd/mm/yyyy         ไป         dd/mm/yyyy         ไป                                                                                                    |                   |
|                                                                                      | <ul> <li>ระบุเลขที่ใบขนสินค้า หรือเลขที่ใบสั่งเก็บเงิน คลิก "ค้นหา"<br/>(กรณีไม่ทราบ ให้ระบุวันที่ชำระเงินเริ่มต้นและสิ้นสุด)</li> </ul>                                                                                                    |                   |

(6) ระบบจะปรากฏข้อมูลการชำระเงินดังจอภาพ ให้คลิกที่รูป Printer เพื่อสั่งพิมพ์ ใบเสร็จรับเงิน โดยสั่งพิมพ์ครั้งแรกจะเป็น "ต้นฉบับ" และหากสั่งพิมพ์ครั้งต่อไปจะได้เป็น "สำเนา" ดังนั้น ก่อนการใช้งานจึงควรตรวจสอบทุกครั้งว่าเครื่องคอมพิวเตอร์ที่ใช้งานได้เชื่อมต่อ Printer ที่จะพิมพ์ใบเสร็จรับเงิน ไว้เรียบร้อยแล้วหรือไม่

| C = ETS = e - Tracking × +                                         |                                                                                                    | ~ - • ×               |
|--------------------------------------------------------------------|----------------------------------------------------------------------------------------------------|-----------------------|
| $\leftrightarrow$ $\rightarrow$ C $($ $a$ e-tracking.customs.go.th | /ERV/ERVQ1020                                                                                                    | 또 않 ☆ 보 🛛 😩 :         |
| e-Tracking<br>ระบบติดตามสถานะ การฝ่ามที่ธีการคุณกากร               |                                                                                                    | หน้าแรก ช่วยเหลือ     |
| > พิมพ์ใบสั่งเก็บเงิน > พิมพ์ในสรีอรับเงิน กศก 123                 | พิมพ์ใบเสร็จรับเงิน กศก.123                                                                                                    |                       |
| <ul> <li>พิมพ์เอกสารแสดงการข้าระเงิน</li> </ul>                    | ผู้ประกอบการที่ลงทะเบียนกับกรมตุลกากร ผู้ประกอบการที่ไม่ได้ลงทะเบียนกับกรมตุลกากร /<br>ใช้เลขอ้างอิงการจำระเงิน (ใบสั้งเก็บเงิน)                                              |                       |
| > พิมพ์ใบแจ้งหนี้ค่าธรรมเนียมคุลกากร                               | ดีเน็นการเอง 💿 กระทำการแพน                                                                                                    | ข้อมูลผู้พิมพ์        |
|                                                                    | ประเภทบริษัท : ● ผู้นำของเข้า/ผู้ส่งของออก ตัวแทบออกของ<br>เลขประจำตัวผู้เสียภาษีอากร : 0100002345678 000000 ตรวจสสยบ                                                         |                       |
|                                                                    | ประมาทบัตรผู้พิมพ์ : ♥ บัตรประจำตัวประชาชน ใบทะเบียนตนต่างด้าว หนังสือเตินทาง<br>หมายเลขบัตรผู้พิมพ์ : ₹ 3940156789123<br>หมายเลขโทรศัพท์ เมื่อสือ) ผู้พิมพ์ : * 069-123-4567 |                       |
|                                                                    | ເລຍທີ່ໃນອນເລີຍທັງ A005     0660912345     ເລຍທີ່ໃນລໍຈະກັບເຈີຍ     ກັນທີ່ອຳລະເຈີຍ : (ລະບູອຳຈະເລຍ)     (ລະບູອຳຈະເລຍ)     (ລະບູອຳຈະເລຍ)                                          |                       |
|                                                                    | 🔍 คัมหา 🧔 อำเจอภาพ                                                                                                    |                       |
|                                                                    | ล้ำดับ เลขที่โบชนสินค้า เลขที่ข้าระอากร/วันเสียนปี ผู้นำของเข้า/ผู้ส่งของออก ข่องทางข้าระ คำภาษีอากร                                                                          | เงินประกัน พิมพ์      |
|                                                                    | 1 AUUS - UbbU912345 0010-008299 / 30-09-2566 U100002345678 / UITM 144 tumetri 41na e-Payment 343,503.00                                                                       | 0.00<br>              |
|                                                                    | 6 คลิกา                                                                                                    | ที่รูปเครื่อง Printer |

#### ≻ <mark>กรณีกระทำการแทน และเลือกประเภทบริษัท เป็น "**ตัวแทนออกของ"**</mark>

- (1) ระบุ "**เลขประจำตัวผู้เสียภาษีอากร**" หรือ VAT ID ของบริษัทตัวแทนออกของ
- (2) ระบุรหัสสาขา เช่น สาขา 00001 ให้ใส่ "1" (หากไม่มี ให้ใส่ "0")
- (3) คลิก "ตรวจสอบ"

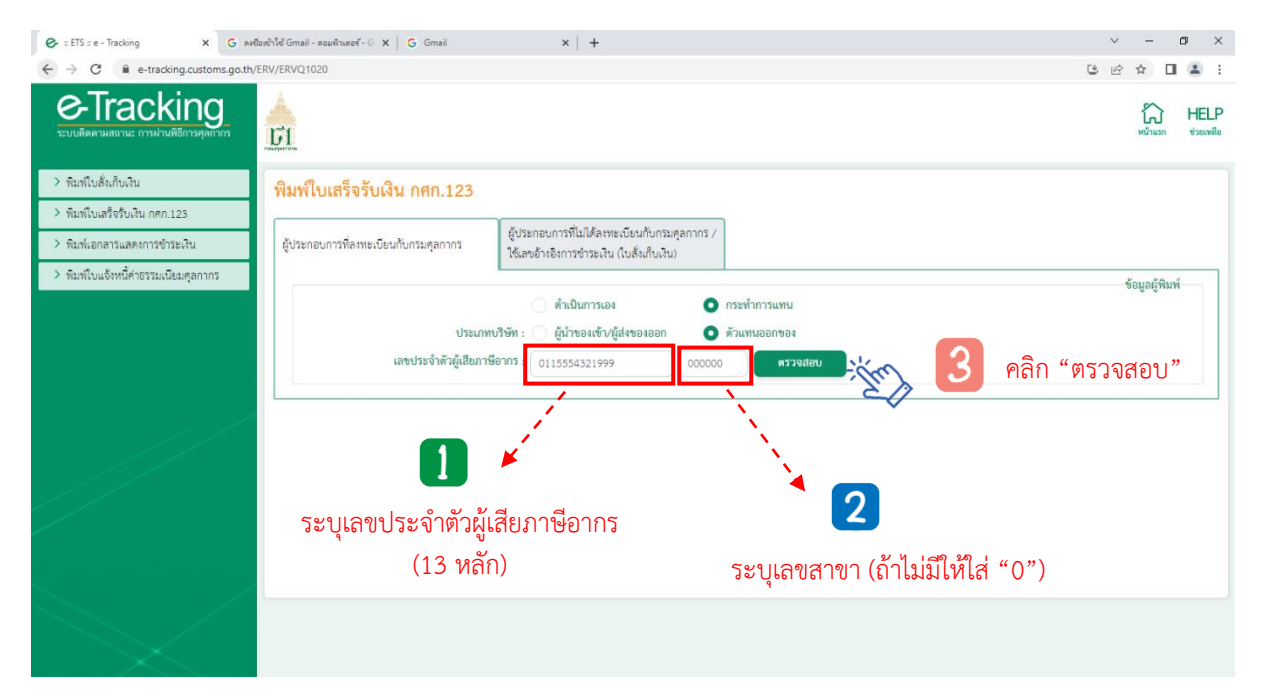

(4) ระบุ **"เลขบัตรประจำตัวประชาชน**" ของผู้พิมพ์ ซึ่งเป็น<u>กรรมการหรือผู้มีอำนาจกระท</u>ำ

<u>การแทนที่ได้ลงทะเบียนผู้มาติดต่อไว้กับกรมศุลกากรแล้ว</u>\*\* และหมายเลขโทรศัพท์มือถือของผู้พิมพ์ -- **กรณีกรรมการหรือผู้มีอำนาจกระทำการแทนเป็นชาวต่างชาติ** ให้คลิกเลือกที่ "หนังสือเดินทาง"

และในช่องหมายเลขบัตรผู้พิมพ์ให้ระบุหมายเลขหนังสือเดินทาง ตามที่ได้ลงทะเบียนผู้มาติดต่อไว้กับกรมศุลกากร

| 😪 : ETS :: e - Tracking 🛛 🗙 G a                                              | ฟอิลเข้าใช้ Gmail - ตอมพิวเตอร์ - G 🗙 🛛 🔓 Gmail                                                                                              | ×   +                                                                                                    | v – 🗗 X                                                                                                    |
|------------------------------------------------------------------------------|----------------------------------------------------------------------------------------------------|----------------------------------------------------------------------------------------------------|----------------------------------------------------------------------------------------------------|
| $\leftrightarrow$ $\rightarrow$ C $$ e-tracking.customs.go.tl                | h/ERV/ERVQ1020                                                                                                    |                                                                                                    | (1993) (1994) (1994) (1 |
| e-Tracking<br>ระบบติดตามสถานะ การผ่ามพิธีการศุสกากร                          | <u><u></u><u></u><u></u><u></u><u></u><u></u><u></u><u></u><u></u><u></u><u></u><u></u><u></u><u></u><u></u><u></u><u></u><u></u><u></u></u> |                                                                                                    | หม้านกก HELP<br>หน้านกก ช่วยเหลือ                                                                                                    |
| <ul> <li>พิมพ์ใบสั่งเก็บเงิน</li> <li>พิมพ์ใบเสร็จรับเงิน กศก.123</li> </ul> | พิมพ์ใบเสร็จรับเงิน กศก.123                                                                                                    |                                                                                                    |                                                                                                    |
| > พิมพ์เอกสารแสดงการชำระเงิน                                                 | ผู้ประกอบการที่ลงทะเบียนกับกรมตุลกากร                                                                                                    | ผู้ประกอบการที่ไม่ได้ลงทะเบียนกับกรมตุลกากร /<br>ใช้เลขอ้างอิงการข้าระเงิน (ไบสั่งเก็บเงิน)                                                                                                    |                                                                                                    |
| จัณฑ์ใบแจ้งหนี้ค่าธรรมเนียมสุดภาคร                                           | ประเภท<br>เลขประจำคัวผู้เสียภาษ์<br>ประเภทบัตร<br>หมายเลขบัตรผู้<br>หมายเลขโทรศัพท์ (มือถือ) ผู้เ                                            | <ul> <li>ด้าเป็นการนอง</li> <li>ดาระทำการแทน</li> <li>บริษัท : ผู้ป่าของเข้า/ผู้ส่งของออก</li> <li>ด้ามเทนออกของ</li> <li>อาการ : 0115554321999</li> <li>000000</li> <li>ดรวจสอบ</li> <li>ร้ามหั : ● บัตรประจำดัวประชาชน</li> <li>ใบทระเบียนคนต่างด้าว</li> <li>หนังสือเดินทาง</li> <li>มมพ์ : ● 081-777-5678</li> </ul> | ร <sub>ัฒนติมห์</sub><br>▶ ให้คลิกเลือก "หนังสือเดินทาง"<br>กรณีเป็นชาวต่างชาติ                                                                                                    |
|                                                                              | aviftu<br>รนที่ชั                                                                                                    | ນລັນທ້າ ເລາະກິໄນດໍ່ສະທັບລັບ ຊີນ<br>ອຣເຈີນ : dd/mm/yyyy 🛱 ໍ dd/mm/yyyy 🛱 (รອບູຮ່າງຈະວລາໄມ່ມີກະ<br>Q. ຄົມນາ 🗢 ຄຳເຮອການ                                                                                                    | 4 7 Ťu)                                                                                                    |
|                                                                              |                                                                                                    | 4 ระบุเลขประจำตัวประชาชนของผู้พิมา<br>(กรรมการหรือผู้มีอำนาจกระทำการแท<br>และหมายเลขโทรศัพท์มือถือ                                                                                                    | พ์<br>น)                                                                                                    |

(5) ระบุ **"เลขที่ใบขนสินค้า"** ที่ต้องการพิมพ์ใบเสร็จรับเงิน ซึ่งตัวแทนออกของเป็นผู้ดำเนินการ ในใบขนสินค้าฉบับนั้น หากไม่ทราบให้ระบุ "วันที่ชำระเงิน" ทั้งเริ่มต้นและสิ้นสุด (ไม่เกิน 7 วัน) แล้วคลิก "ค้นหา"

- - กรณีตัวแทนออกของเป็นเจ้าของใบขนสินค้าหรือใบสั่งเก็บเงินเอง การพิมพ์ใบเสร็จรับเงิน ต้องเลือกประเภทบริษัทเป็น "ผู้นำของเข้า/ผู้ส่งของออก"

| 🚱 : ETS :: e - Tracking 🗙 🔓 ନ୍ୟଶିରାମ୍ପୀର୍ଶ Gmail                                   | l - ตอมพิวเตอร์ - G 🗙 🛛 🔓 Gmail                    | x   +                                                                                                    | ~ - Ø ×           |
|------------------------------------------------------------------------------------|----------------------------------------------------|----------------------------------------------------------------------------------------------------|-------------------|
| $\leftrightarrow$ $\rightarrow$ C $\blacksquare$ e-tracking.customs.go.th/ERV/ERVQ | 1020                                               |                                                                                                    | ෪ ෪ ☆ □ ≗ :       |
| Co-Tracking                                                                        |                                                    |                                                                                                    | หน้าแรก ช่วยเหลือ |
| พิมพ์ใบสั่งเก็บเงิน<br>พิมพ์                                                       | เใบเสร็จรับเงิน กศก.123                            |                                                                                                    |                   |
| <ul> <li>พิมพ์เอกสารแสดงการขำระเงิน ผู้ประเ</li> </ul>                             | กอบการที่ลงทะเบียนกับกรมศุลกากร                    | ฐับระกอบการพีไม่มีค้องหะเบียนกับกระตุดกากร ∕<br>ใช้และอ้างอิงการชำระเงิน (ในสั่งเก็บเงิน)                       |                   |
| พิมพ์ใบแจ้งหนี้ค่าธรรมเนียมศุลกากร                                                 |                                                    | ด้านบินการเอง 💿 กระทำการแทน                                                                                     | ข้อมูลผู้พิมพ์    |
|                                                                                    | ประเภทบ                                            | มริษัท : 🦳 ผู้น้ำของเข้า/ผู้ส่งของออก 💽 ดัวแทนออกของ                                                            |                   |
|                                                                                    | เลขประจำตัวผู้เสียภาษี                             | อากรี: 0100002345678 000000 ตราจสอบ                                                                             |                   |
|                                                                                    | บระมาทบครมู<br>หมายเลขบัตรผู้พิเ                   | พมพ : • 3500800113987                                                                                           |                   |
|                                                                                    | หมายเลขโทรศัพท์ (มือถือ) ผู้พิง                    | uw :* 081-777-5678                                                                                              |                   |
|                                                                                    | <ul> <li>เลขที่ใบขน</li> <li>วันที่ข้าว</li> </ul> | ມລືນທ້າ A031 6512009878 ເຂບທີ່ໃນສິ່ນທັບຜິນ<br>ອະດີນ ເ (dd/mm/yyyy 🖬 - (dd/mm/yyyy 😭 (ອະນຸສ່ວຍເວລາໃນ່ເກີນ 7 ວັນ) |                   |
|                                                                                    |                                                    | <ul> <li>ดับหาง</li> <li>ดับหาง</li> <li>ดับหาง</li> </ul>                                                      |                   |
|                                                                                    | <b>•</b>                                           | ຮະເພລາທີ່ໃນອາເອີນດ້າ ລົວ, "ດັ່ນທາ"                                                                              |                   |
|                                                                                    | 5                                                  | ระบุแบทเบบแลนกา กลาก ที่แทก<br>(กรณีไม่ทราบ ให้ระบวันที่ทำระเงินเริ่มต้นและ                                     |                   |
|                                                                                    |                                                    | สิ้นสด)                                                                                                    |                   |

(6) ระบบจะปรากฏข้อมูลการชำระเงินดังจอภาพ ให้คลิกที่รูป Printer เพื่อสั่งพิมพ์ ใบเสร็จรับเงิน โดยสั่งพิมพ์ครั้งแรกจะเป็น "ต้นฉบับ" และหากสั่งพิมพ์ครั้งต่อไปจะได้เป็น "สำเนา" ดังนั้น ก่อนการใช้งานจึงควรตรวจสอบทุกครั้งว่าเครื่องคอมพิวเตอร์ที่ใช้งานได้เชื่อมต่อ Printer ที่จะพิมพ์ใบเสร็จรับเงิน ไว้เรียบร้อยแล้วหรือไม่

| 🚱 : ETS : e - Tracking X G avdowh14 Gmail - Rawhurer - C X G Gmail X +                                                                                                    | ~ - @ ×           |
|----------------------------------------------------------------------------------------------------|-------------------|
| ← → C                                                                                                    |                   |
|                                                                                                    | หน้าแรก ช่วยเหลือ |
| ≥ พิมพ์ใบสังกับเงิน พิมพ์ใบเสร็จรับเงิน กศก.123                                                                                                    |                   |
| <ul> <li>วิณหน้อนสรีขึ้นเงิน กศก.123</li> <li>วิณหน้อยสรรและการชั่วระเงิน</li> <li>ผู้ประกอบการที่แม่ได้สงทะเบียนกับกรมคุลกากร /<br/>ผู้ประกอบการที่แม่ได้สงทะเบียนกับกรมคุลกากร /</li> </ul>                                                                                                    |                   |
| (ขแล่งอางองการจารขะเนียมสุดภาคร                                                                                                    | ข้อมูลผู้พิมพ์    |
| ประเภทบริษัท : ผู้นำของเข้ก⁄ผู้สังของอก                                                                                                    |                   |
| ຈັນທີ່ນໍາຂະບິນ: ຜີແມ່ນແມ່ນງານ ເພື່ອດີ (ອະນຸນໍາລະເວລາໄມ່ເກີນ 7 ຈັນ)<br>ເຫັນທີ່ນໍາຂະບິນ: ຜີແມ່ນການງ່າງງານ ເພື່ອດີ (ອະນຸນໍາລະເວລາໄມ່ເກີນ 7 ຈັນ)<br>ເພື່ອດີ ເພື່ອດີ ເພື່ອດີ ເພື່ອດີ ເພື່ອດີ ເພື່ອດີ ເພື່ອດີ ເພື່ອດີ ເພື່ອດີ ເພື່ອດີ ເພື່ອດີ ເພື່ອດີ ເພື່ອດີ ເພື່ອດີ<br>ເພື່ອດີ ເພື່ອດີ ເພື່ອດີ ເພື່ອດີ ເພື່ອດີ ເພື່ອດີ ເພື່ອດີ ເພື່ອດີ ເພື່ອດີ ເພື່ອດີ ເພື່ອດີ ເພື່ອດີ ເພື່ອດີ ເພື່ອດີ |                   |
| ลำดับ เลขที่โบชนสินค้า เลขที่ข้าระอากร/วันเดือนปี ผู้นำของเข้า/ผู้ส่งของออก ข่องหางข้าระ ค่าภาษีอากร เงินเ                                                                                                    | ประกัน พิมพ์      |
| A031 - 6512009878         0825-004555 / 04-01-2566         0101587654321 / บาษา เจะกุษุร จากต         Bill Payment         655,000.00           ดลิกที่รู           เพื่อสั่งจุญจ                                                                                                    | illinรื่อง Print  |

## 2.1.2 สำหรับผู้นำเข้า/ส่งออก หรือตัวแทนออกของที่เป็นบุคคลธรรมดา 🕚

<u>บุคคลธรรมดา (สัญชาติไทย) ที่เป็นผู้มีชื่อในใบขนสินค้าหรือใบสั่งเก็บเงิน</u> ซึ่งต้องการพิมพ์ ใบเสร็จรับเงินด้วยตนเอง ให้ดำเนินการ ดังนี้

- (1) เลือก **"ดำเนินการเอง"** และประเภทบัตรผู้พิมพ์เลือก **"บัตรประจำตัวประชาชน"**
- (2) ให้ระบุเลขบัตรประจำตัวประชาชนของผู้นำเข้า/ส่งออก ที่ช่องหมายเลขบัตรผู้พิมพ์
- (3) คลิก "**ตรวจสอบ**"
- (4) ระบุหมายเลขโทรศัพท์มือถือของผู้พิมพ์

| S Web Portal - workD ×               | 🕑 Web Portal - workD X 🔯 valvauru - envsupport@customs.g X 🤣 :: ETS :: e - Tracking X 🕇                                                                                         | ~ - Ø ×                        |
|--------------------------------------|----------------------------------------------------------------------------------------------------|--------------------------------|
| ← → C 🔒 e-tracking.custom            | s.go.th/ERV/ERVQ1020                                                                                                    | 🖻 🖈 🔲 😩 🗄                      |
| C-Tracking                           |                                                                                                    | ร้าน HELP<br>หน้าแรก ช่วยเหลือ |
| > พิมพ์ใบสั่งเก็บเงิน                | พิมพ์ใบเสร็จรับเงิน กศก.123                                                                                                    |                                |
| > พิมพ์ใบเสร็จรับเงิน กศก.123        |                                                                                                    |                                |
| > พิมพ์เอกสารแสดงการขำระเงิน         | ผู้ประกอบการที่ลงทะเบียนกับกรมดุลกากร<br>ผู้ประกอบการที่ลงทะเบียนกับกรมดุลกากร<br>ใช้เลขอ้างอิหารชำระเนิน (ไปสั้นกับเงิน)                                                       |                                |
| > พิมพ์ใบแจ้งหนี้ค่าธรรมเนียมศุลกากร |                                                                                                    | ข้อมลผู้พิมพ์                  |
|                                      | ประเภทบัตรผู้พิมพ์ : ● บัตรประจำตัวประชาทย ไบทระเบียนตนต่างด้าว<br>หมายและบัตรผู้พิมพ์ : * <u>3778855012345</u><br>หมายเลขโทรศัพท์ เปิอโอ) ผู้พิมพ์ : * <u>063-999-4444</u><br> |                                |
|                                      | <ul> <li>ເຄາສົໂບອນຜົນຄຳ</li> <li>ເລາສົໂບສ໌ແກ້ນເຊີນ</li> <li>ວັນສົ່າຮັກເຊີນ :</li> <li>ເລະຫາກາງງາງງ</li> <li>ເລະຫາກາງງາງງ</li> <li>ເລະຫາກາງງາງງ</li> <li>ເລະຫາກາງງາງງ</li> </ul> |                                |
|                                      | 🔍 🦾 🤇 ระบุเลขบัตรป                                                                                                    | ระจำตัวประชาง                  |
|                                      | *** กรุณาที่ทำ Browser Google Chrome ให้อนุญาต pop-ups ขึ้นตอนการเล็กต้อก pop-ups 💿                                                                                             |                                |
|                                      | คลิก "ดำเนินการเอง"/ 4 ระบุหมายเลขโทรศัพท์มือถือ                                                                                                    |                                |
|                                      | คลิก "บัตรประจำตัวประชาชน"                                                                                                    |                                |

(5) ระบุ "**เลขที่ใบขนสินค้า**" ที่ต้องการพิมพ์ใบเสร็จรับเงิน ซึ่งตัวแทนออกของเป็นผู้ดำเนินการ ในใบขนสินค้าฉบับนั้น หากไม่ทราบให้ระบุ "วันที่ชำระเงิน" ทั้งเริ่มต้นและสิ้นสุด (ไม่เกิน 7 วัน) แล้วคลิก "ค้นหา"

| 🕒 Web Portal - workD 🛛 🗙 🌀 We                                                  | eb Portal - workD 🛛 🗙 🔯 замылы - ervsupp                               | ort@customs_ X 📀 = ETS = e - Tracking X +                                                                                                    | ~ - ø ×                      |
|--------------------------------------------------------------------------------|------------------------------------------------------------------------|----------------------------------------------------------------------------------------------------|------------------------------|
| $\leftrightarrow$ $\rightarrow$ C $($ $\blacksquare$ e-tracking.customs.go.th/ | /ERV/ERVQ1020                                                          |                                                                                                    | ୯৫☆ □ ≗ :                    |
| Co-Tracking<br>ระบบสิดตามสถานะ การผ่านพิธีการดุลกากร                           | LET .                                                                  |                                                                                                    | มี HELP<br>หน้าแรก ช่วยเหลือ |
| > พิมพ์ใบสั่งเก็บเงิน                                                          | พิมพ์ใบเสร็จรับเงิน กศก.123                                            |                                                                                                    |                              |
| > พิมพ์ใบเสร็จรับเงิน กศก.123                                                  |                                                                        |                                                                                                    |                              |
| > พิมพ์เอกสารแสดงการชำระเงิน                                                   | ผู้ประกอบการที่ลงทะเบียนกับกรมศุลกากร                                  | ผู้ประกอบการที่ไม่ได้ลงทะเบียนกับกรมศุลกากร /<br>ใช้แลกดังหลิงการข่าระเงิน (ไม่สั่งเก็บเงิน)                                                                                                    |                              |
| > พิมพ์ใบแจ้งหนี้ค่าธรรมเนียมศุลกากร                                           |                                                                        | <ul> <li>ด้าเป็นการเอง</li> <li>กระทำการแทน</li> </ul>                                                                                                    | ข้อมูลผู้พิมพ์               |
|                                                                                | รมงายเลขัตรรู้พื<br>หมายเลขัตรรู้พี<br>หมายเลขัตรศัพท์ (มือชื่อ) ผู้พื | เห็น (down 1000 เป็น (ปี เป็น (ปี<br>ปี เป็น (ปี เป็น (ปี เป็น (ปี เป็น (ปี เป็น (ปี เป็น (ปี เป็น (ปี เป็น (ปี เป็น (ปี เป็น (ปี เป็น (ปี เป็น (ปี เป็น (ปี เป็น (ปี เป็น (ปี เป็น (ปี เป็น (ปี เป็น (ปี เป็น (ปี เป็น (ปี เป็น (ปี เป็น (ปี เป็น (ปี เป็น (ปี เป็น (ปี เป็น ( |                              |
|                                                                                | •••• กรุณาตั้งค่า Browser Google Chlome ให้อ                           | นุญาต pop-ups ขั้นตอนการปลดล็อก pop-ups ()                                                                                                    |                              |
|                                                                                | •                                                                      |                                                                                                    |                              |
|                                                                                | 5                                                                      | ระบุเลขที่ใบขนสินค้า คลิก "ค้นหา"<br>(กรณีไม่ทราบ ให้ระบุวันที่ชำระเงินเริ่มต้นและลิ้นสุด)                                                                                                    |                              |

(6) ระบบจะปรากฏข้อมูลการชำระเงินดังจอภาพ ให้คลิกที่รูป Printer เพื่อสั่งพิมพ์ ใบเสร็จรับเงิน โดยสั่งพิมพ์ครั้งแรกจะเป็น "ต้นฉบับ" และหากสั่งพิมพ์ครั้งต่อไปจะได้เป็น "สำเนา" ดังนั้น ก่อนการใช้งานจึงควรตรวจสอบทุกครั้งว่าเครื่องคอมพิวเตอร์ที่ใช้งานได้เชื่อมต่อ Printer ที่จะพิมพ์ใบเสร็จรับเงิน ไว้เรียบร้อยแล้วหรือไม่

| Web Portal - workD X S Web Portal - workD X S Web Portal - workD X S S Web Portal - workD X S S S S S S S S S S S S S S S S S S | eb Pontal - workD x D sawunu - ensupport@customs; x C = ETS := e - Tracking x + V - D X                                      |
|----------------------------------------------------------------------------------------------------|----------------------------------------------------------------------------------------------------|
| e-Tracking<br>ระบบติดตามสถานะ การผ่านพิธีการดุลกากร                                                                             |                                                                                                    |
| > พิมพ์ใบสั่งเก็บเงิน                                                                                                    | พิมพ์ใบเสร็จรับเงิน กศก.123                                                                                                  |
| > พิมพ์ใบเสร็จรับเงิน กศก.123<br>> พิมพ์เอกสารแสดงการขำระเงิน                                                                   | สู้ประกอบการที่ลงทะเบียนกับกรมศุลกากร<br>ผู้ประกอบการที่ลงทะเบียนกับกรมศุลกากร<br>ใช้เลงอังเอิงการข่าวยเงิน (ใบสั่งเกียนสิน) |
| > พิมพ์ใบแจ้งหนี้ค่าธรรมเนียมคุลกากร                                                                                            | ข้อมูลผู้พิมพ์                                                                                                    |
|                                                                                                    | ປະເມານທີ່ຫຍູ້ທີ່ມາທີ່ ເ ບີ້ ພັກປະຮຳກັບປະຮາກອນ ໂນກະເບີຍມານມາໂຈກ້າວ                                                            |
|                                                                                                    | ลำดับ เลขที่ใบขนสินค้า เลขที่ข้าระอากร/วันเดือนปี ผู้นำของเข้า/ผู้ส่งของออก ข่องทางข้าระ คำภาษีอากร เงินประกัน พิมพ์         |
|                                                                                                    | 1 AU30-bb0/2003bb3 0999-000119/01-03-2566 3//78856072345/1/178134888 1043702943 0118 Payment 343,503.00 0.00                 |
|                                                                                                    | 6 คลิกที่รูปเครื่อง Pr<br>เพื่อสั่งพิมพ์ใบเสร็จรั                                                                            |

<u>หมายเหตุ</u> กรณีผู้มีชื่อในใบขนสินค้าหรือใบสั่งเก็บเงิน เป็นบุคคลที่มิใช่สัญชาติไทย (บุคคลต่างด้าว/ชาวต่างชาติ) ปัจจุบันยังไม่สามารถพิมพ์ใบเสร็จรับเงิน กศก. 123 ด้วยตนเองได้ ดังนั้น การพิมพ์ใบเสร็จรับเงินจะต้องให้บริษัท ตัวแทนออกของเป็นผู้พิมพ์ใบเสร็จรับเงิน โดยดำเนินการตามข้อ 2.1.1 ≻ กรณีเลือกประเภทบริษัท เป็น "ตัวแทน ออกของ" ทั้งนี้ สามารถดำเนินการได้เฉพาะการชำระเงินตามใบขนสินค้าเท่านั้น

## 2.2 กรณีผู้ประกอบการที่ไม่ได้ลงทะเบียนกับกรมศุลกากร (ใช้เลขอ้างอิงชำระเงิน/ใบสั่งเก็บเงิน)

ผู้ประกอบการที่ไม่ได้ลงทะเบียนกับกรมศุลกากร และ<u>ได้ชำระเงินตามเอกสารใบสั่งเก็บเงินผ่านระบบ</u> <u>Bill Payment</u>\*\* ซึ่งต้องการพิมพ์ใบเสร็จรับเงิน กศก. 123 ให้ดำเนินการ ดังนี้

- (1) ระบุ "**เลขบัตรประจำตัวประชาชน**" ของผู้พิมพ์
- (2) ระบุ "เลขหลังบัตรประจำตัวประชาชน (**เลข Laser ID**)" ของผู้พิมพ์
- (3) ระบุ "ชื่อ นามสกุล" ของผู้พิมพ์ โดยไม่ต้องระบุคำนำหน้า
- (4) ระบุ "**วันเดือนปีเกิด**" ของผู้พิมพ์
- (5) ระบุ "**หมายเลขโทรศัพท์มือถือ**" ของผู้พิมพ์
- (5) ระบุ "**เลขที่ใบสั่งเก็บเงิน**"
- (7) เลือก "ธนาคาร/ตัวแทนรับชำระ"

(8) ระบุ "**เลขอ้างอิงการชำระเงิน**" ที่ปรากฏในหลักฐานการชำระเงินจากธนาคาร (Slip) ซึ่งแต่ละธนาคารจะมีจำนวนหลักไม่เท่ากัน เช่น ธนาคารกรุงเทพ จะเป็นตัวเลข จำนวน 20 หลัก ธนาคารไทย พาณิชย์ จะเป็นตัวเลขผสมตัวอักษร จำนวน 25 หลัก เป็นต้น

(9) คลิก "**ค้นหา**"

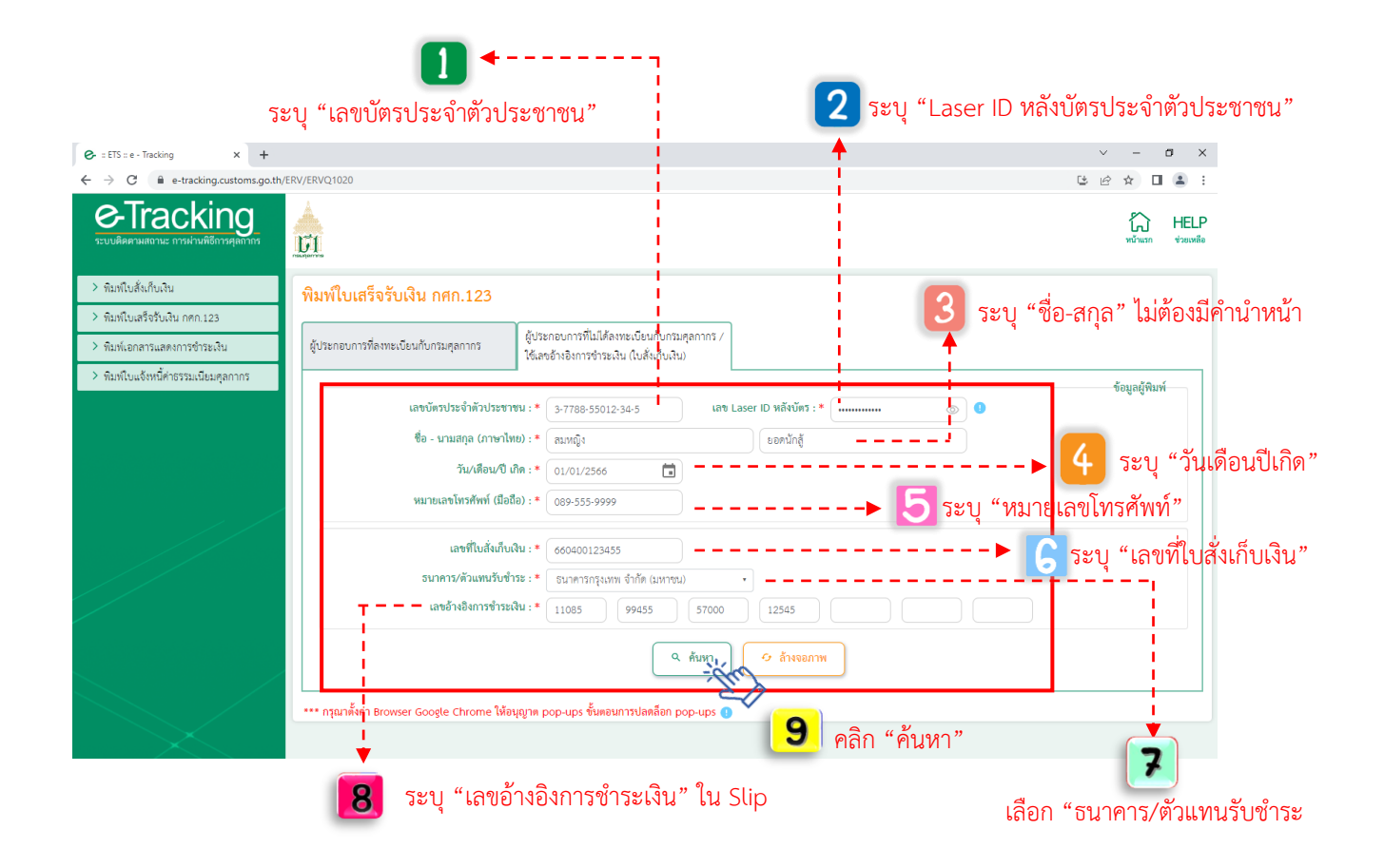

(10) ระบบจะปรากฏข้อมูลการชำระเงินดังจอภาพ ให้คลิกที่รูป Printer เพื่อสั่งพิมพ์ ใบเสร็จรับเงิน โดยสั่งพิมพ์ครั้งแรกจะเป็น "ต้นฉบับ" และหากสั่งพิมพ์ครั้งต่อไปจะได้เป็น "สำเนา" ดังนั้น ก่อนการใช้งานจึงควรตรวจสอบทุกครั้งว่าเครื่องคอมพิวเตอร์ที่ใช้งานได้เชื่อมต่อ Printer ที่จะพิมพ์ใบเสร็จรับเงิน ไว้เรียบร้อยแล้วหรือไม่

| ← → C                                                                               | /ERV/ERVQ1020 또 순 ☆ 🖬 😩                                                                                                 |
|-------------------------------------------------------------------------------------|----------------------------------------------------------------------------------------------------|
| e-Tracking<br>ระบบผิดตามสถานะ การผ่านพิธีการดุสถากร                                 |                                                                                                    |
| > พิมพ์ใบสั่งเก็บเงิน                                                               | พิมพ์ใบเสร็จรับเงิน กศก.123                                                                                             |
| <ul> <li>พิมพ์ใบเสร็จรับเงิน กศก.123</li> <li>พิมพ์เอกสารแสดงการจำระเงิน</li> </ul> | สู้ประกอบการที่ลงทะเบียนกับกรมสุดกากร<br>ใช้เลขอ้างอิงการจำระเงิน (ในสั่งกับเงิน)                                       |
| > พิมพ์ไปแจ้งหนีคำธรรมเนียมคุลกากร                                                  | ร้อมูลผู้พื้มทั่<br>เลขบัตรประจำดัวประชาชน : * 🔹                                                                        |
|                                                                                     | ชื่อ - นามสกุล (ภาษาไหห) : * [สมหญิง                                                                                    |
|                                                                                     | วัน/เดือน/ปี เกิด : ● 01/01/2566 💼<br>หมายเลขโทรศัพท์ (มือถือ) : ● 089-555-9999                                         |
|                                                                                     | เลขที่ในสั่งเก็บเงิน : • 660400123455                                                                                   |
|                                                                                     | รนาดาร/ดัวแทนวับข้าระ : * ธนาดารกรุงเทพ จำกัด (มหาชน) •<br>เลขอ้างอิงการข้าระเงิน : * 11085 99455 57000 12545           |
|                                                                                     | 🤍 ค้นหา 🥏 ก็างจอกาพ                                                                                                    |
|                                                                                     | ลำดับ เลขที่โบสั่งเก็บเงิน เลขที่ชำรออากร/วันเดือนปี ผู้นำของเข้า/ผู้ส่งของออก ข่องทางขำระ ค่าภาษีอากร เงินประกัน พิมพ์ |
|                                                                                     | 1 660400123455 2904 - 123456 / 06-04-2566 3778855012345 / น.ศ. สมหญิง ยุธตนักสู้ Bill Payment 2,030.00 0.00             |

\*\*การใช้จอภาพข้างต้น เพื่อพิมพ์ใบเสร็จรับเงิน กศก.123 จะ<u>รองรับเฉพาะการชำระผ่านระบบธนาคารและ</u> <u>ตัวแทนรับชำระ (Bill Payment) ที่มีการพัฒนาระบบให้แสดงเลขอ้างอิงใน Pay-in Slip แล้ว</u> ดังนี้

(1) ธนาคารกรุงเทพ ที่ชำระผ่านช่องทาง counter, ATM, IB, Biz ibanking, Mobile banking (กรณีช่องทางชำระ IB, Biz ibanking, Mobile banking ต้องแคปจอภาพสลิป ณ ตอนรับชำระ)

(2) ธนาคารไทยพาณิชย์ ที่ชำระผ่านช่องทาง Mobile Banking (SCB Easy APP) และ SCB Business Anywhere เท่านั้น

ทั้งนี้ ในส่วนธนาคารและตัวแทนรับชำระอื่น ๆ อยู่ระหว่างการพัฒนาระบบของธนาคาร (ข้อมูล ณ วันที่ 30 เม.ย. 66)

# คู่มือแนะนำการใช้จอภาพ "พิมพ์ใบสั่งเก็บเงิน" ในระบบพิมพ์ใบเสร็จรับเงินและเอกสารทางการเงิน (ERV)

## <u>1. หน้าจอเข้าระบบ</u>

### ษิเข้าไปที่ http://e-tracking.customs.go.th/

| → C 🔒 e-tracking.customs.go.th/ETS/                                |                                                                                                    | 역 년 ☆ 🖢 🖬 😩 🗄                                                      |
|--------------------------------------------------------------------|----------------------------------------------------------------------------------------------------|--------------------------------------------------------------------|
|                                                                    | เงื่อนไขและข้อตกลง                                                                                                    |                                                                    |
| ม<br>กับที่ที่อนวับ<br>ชื่อผู้ได้<br>เห็นรู้กัน<br>สิมาที่สถาน ละห | ประการที่อยู่ได้มีการเราะสายไหว้างรางสายไหว้างการและสิตต์มีการที่<br>สามารถที่ไปการการสายแหล่อยู่ มีการแจ้าไปสาทรับการกำราโต้สายแปลไปแกรกจำมีต่อยู่ โดยและกระย่านที่มีควรองกับการให้มักรกับคงอยแก่งไป<br>สามารถที่โปการการสายแหล่อยู่ มีการแจ้าไปสาทรับการกำราโต้สายเมืองการต่อมีต่อยู่ โดยและกระย่านที่มีควรองกับการให้มักรกับคงอยแก่งไป<br>สามารถที่โปการการสายแตร้อยสู่ มีการเจ้าไปสาทรับการกำราโต้สายเมืองการต่อมีต่อยู่ 1<br>สามารถที่โปการการสายแตร้อยสามารถึงการกับ<br>สามารถที่ไปการการสายแตรงสายเห็นไป<br>สามารถที่ไปการการที่ไปการการสายแตรงการกับสาย<br>สามารถที่ไปการการที่ไปการการสายการมีการกำราย<br>สามารถที่ไปการการที่การสายการสายการมีการกำรา<br>สามารถที่ไปการการสายการมีการกำราย<br>สามารถที่ไปการการที่ไปการการสายการมีการกำรา<br>สามารถที่ไปการการที่ไปการการสายการมีการกำราก<br>สามารถางที่ไปการการที่ไปการการสายการมีการกำรา<br>สามารถางที่ไปการการที่ไปการการกำรา<br>สามารถางที่ไปการการที่ไปการการที่ไปการการกำรา<br>สามารถางที่ไปการการที่ไปการการกำรา<br>สามารถางที่ไปการการที่ไปการการที่ไปการการกำรา<br>สามารถางที่ได้การการที่สามารถึงการกำรา<br>สามารถางที่ไปการการกำรา<br>สามารถึงการการที่ไปการการกำรา<br>สามารถึงการการการการการการการกำรากรถึงการการการการการการการการการการการการการก | ในฐาณญ์ใช้<br>รับไฟต์จอญ์ใช้<br>เริ่านใน<br>เรานใน<br>อศรีสับน้ำใน |
| 오 백 😋 💼 ፍ 🧿                                                        |                                                                                                    | เมื่ออ่านนโยบายข้อมูลส่วนบุคคลแล้ว                                 |
| 1                                                                  | ให้เ                                                                                                    | ลือกเครื่องหมาย 🗹 เพื่อยอมรับการใช้                                |
| างจุบนรองรบการเชง                                                  | เนพาน Google Chrome เพ่านั้น                                                                                                    | แล้วกดปุ่ม " <b>ตกลง</b> "                                         |

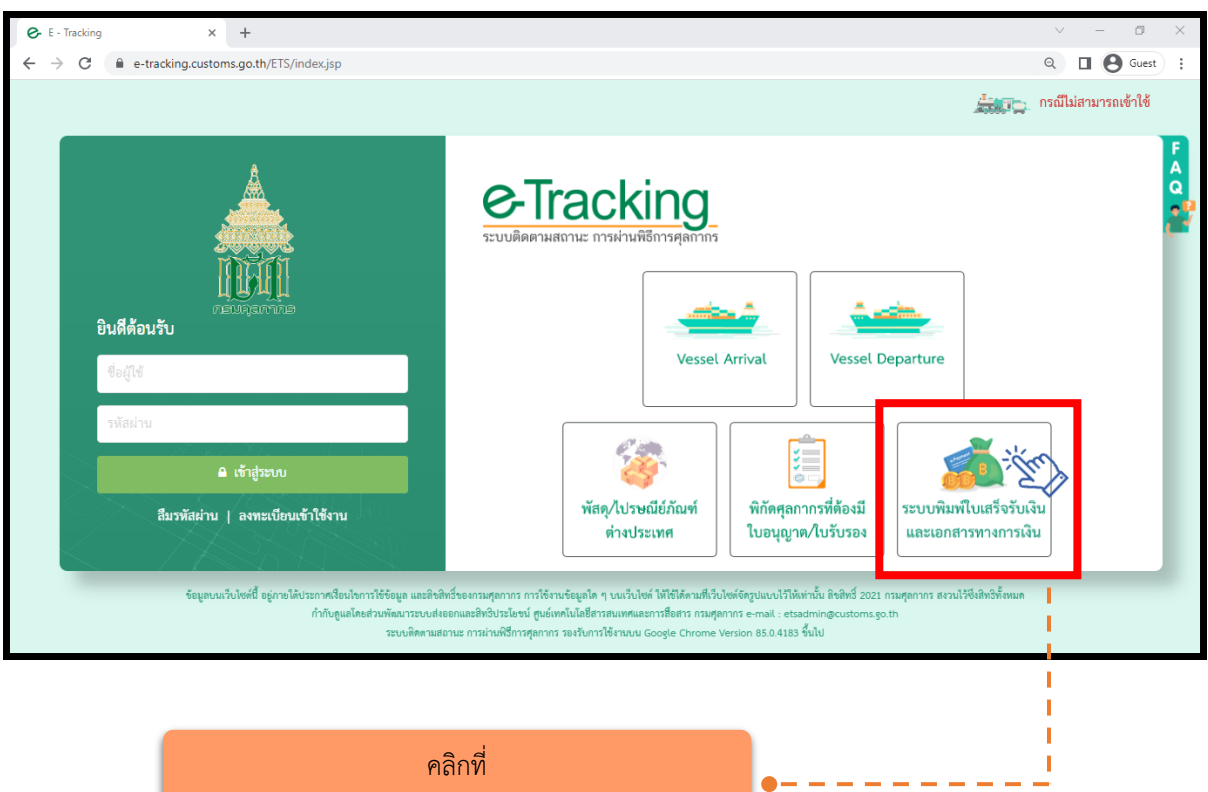

## 2. เมนู "พิมพ์ใบสั่งเก็บเงิน"

### 2.1 กรณีกระทำการแทน (เจ้าของใบสั่งเก็บเงินเป็นนิติบุคคล)

(1) ระบุ "เลขประจำตัวผู้เสียภาษีอากร" หรือ VAT ID ของบริษัทผู้นำเข้า/ส่งออก (กรณีเป็นตัวแทน ออกของไม่สามารถดำเนินการได้)

(2) ระบุรหัสสาขา เช่น สาขา 00001 ให้ใส่ "1" (หากไม่มี ให้ใส่ "0")

(3) คลิก "ตรวจสอบ"

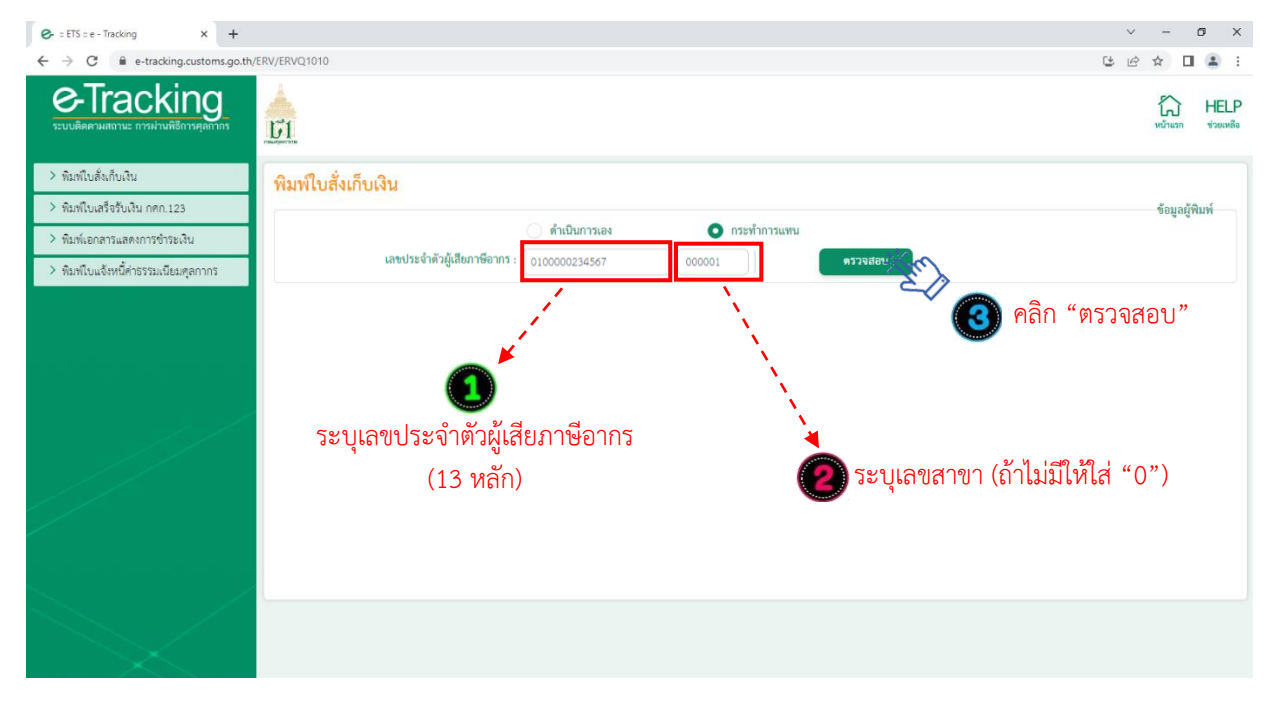

(4) ระบุ "เลขบัตรประจำตัวประชาชน" ของผู้พิมพ์ ซึ่งเป็นกรรมการหรือผู้มีอำนาจกระทำการแทน <u>ที่ได้ลงทะเบียนผู้มาติดต่อไว้กับกรมศุลกากรแล้ว</u>\*\* และหมายเลขโทรศัพท์มือถือของผู้พิมพ์

- กรณีกรรมการหรือผู้มีอำนาจกระทำการแทนเป็นชาวต่างชาติ ให้คลิกเลือกที่ "หนังสือเดินทาง" และในช่อง
 หมายเลขบัตรผู้พิมพ์ให้ระบุหมายเลขหนังสือเดินทาง ตามที่ได้ลงทะเบียนผู้มาติดต่อไว้กับกรมศุลกากร
 (5) ระบุ "เลขที่ใบสั่งเก็บเงิน" และคลิก "ค้นหา"

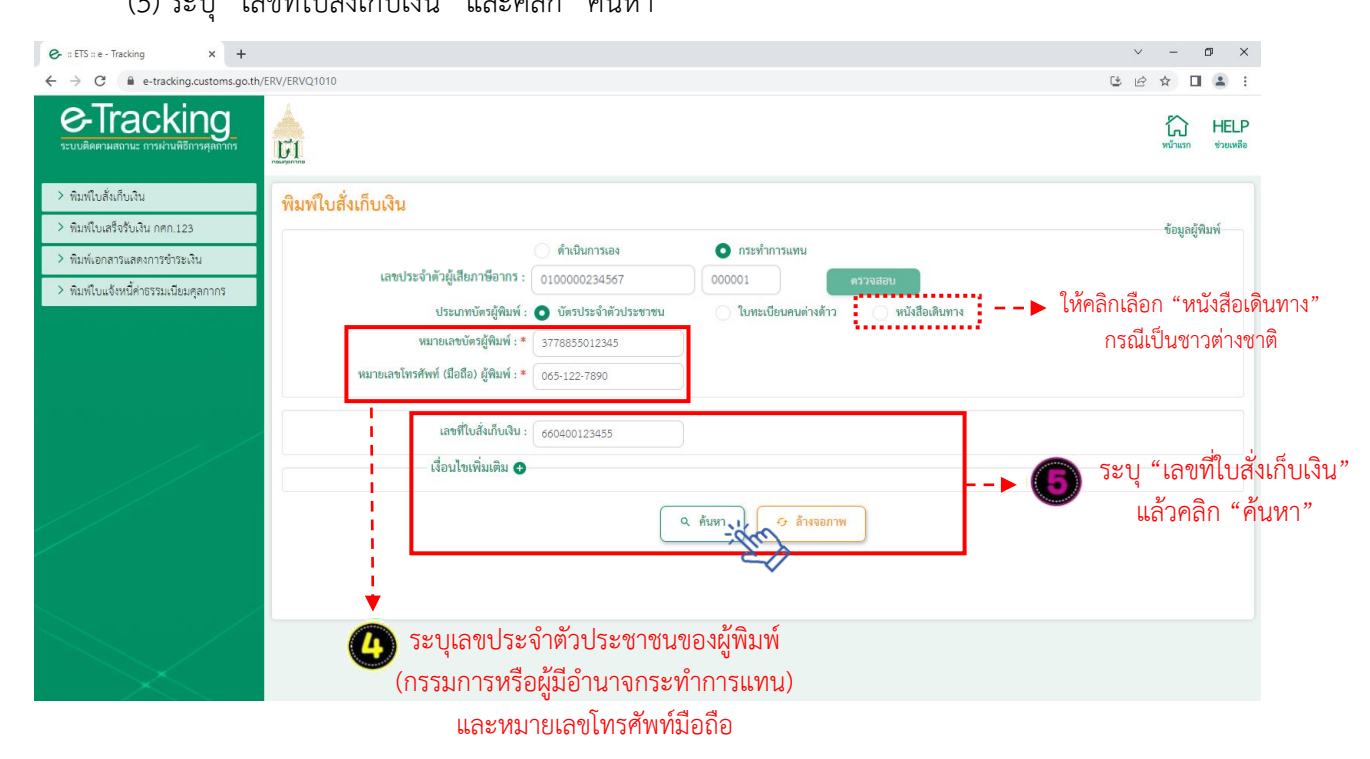

(6) ระบบจะปรากฏข้อมูลใบสั่งเก็บเงิน พร้อมสถานะการชำระเงิน ดังจอภาพ ให้คลิกที่รูป Printer เพื่อ สั่งพิมพ์ใบสั่งเก็บเงิน

| 😔 :: ETS :: e - Tracking × +                                   |                                                                                           | ~ - Ø X           |
|----------------------------------------------------------------|-------------------------------------------------------------------------------------------|-------------------|
| $\leftrightarrow$ $\rightarrow$ C $($ e-tracking.customs.go.th | VERV/ERVQ1010                                                                             | ଓ ৫ ☆ 🛛 😩 :       |
| Contracking                                                    |                                                                                           | หน้าแรก ช่วยเหลือ |
| > พิมพ์ใบสั่งเก็บเงิน                                          | พิมพ์ใบสั่งเก็บเงิน                                                                       |                   |
| > พิมพ์ใบเสร็จรับเงิน กศก.123                                  |                                                                                           | ข้อมูลผู้พิมพ์    |
| > พิมพ์เอกสารแสดงการชำระเงิน                                   | ดำเนินการเอง 💿 กระทำการแทน                                                                |                   |
| > พิมพ์ใบแจ้งหนี้ค่าธรรมเนียมศุลกากร                           | เลขประจำตัวผู้เสียภาษีอากร : 0100000234567 000001 ตรวจสอบ                                 |                   |
|                                                                | ประเภทบัตรผู้ดินพ์ : 💿 บัตรประจำดัวประชาชน 🔷 ใบทะเบียนคนต่างด้าว 🦳 หนังสือเดินทาง         |                   |
|                                                                | หมายเลขบัตรผู้พิมพ์ : * 3778855012345                                                     |                   |
|                                                                | หมายเลขไทรศัพท์ (มือถือ) ผู้พิมพ์ : * 065-122-7690                                        |                   |
|                                                                | เลขที่ใบสั่งเก็บเงิน :                                                                    |                   |
|                                                                | <ul> <li>คันหา</li> <li>ดัวหรอกาพ</li> </ul>                                              |                   |
|                                                                | ลำดับ เลขที่ในสั่งเก็บ วันที่ในสั่งเก็บ เลขประจำดัวผู้เสียกาษีอากร ค่าภาษีอากร เงินประกัน | สถานะ             |
|                                                                | 660400123455 📲 (11/04/2566 0100002345678 / เมิษัท ทรัพย์สินมั่งตั้ง จำกัด 600.00          | ด้างชำระ          |
|                                                                | คลิกที่รูปเครื่อง Printer<br>เพื่อสั่งพิมพ์ใบสั่งเก็บเงิน                                 |                   |

(7) กรณีไม่ทราบเลขที่ใบสั่งเก็บเงิน ให้ระบุเงื่อนไขเพิ่มเติม โดยคลิกที่เครื่องหมาย "+"

- เลือกวันที่ใบสั่งเก็บเงิน (ระบุได้สูงสุด ไม่เกิน 7 วัน)
- เลือก "ประเภทรายได้" (จะระบุหรือไม่ก็ได้)
- เลือกสถานะใบสั่งเก็บเงิน "ค้างชำระ" / "ชำระแล้ว" / "ทั้งหมด"
- คลิก "ค้นหา" จะปรากฏข้อมูลใบสั่งเก็บเงิน ให้กดสั่งพิมพ์ ตาม (6)

| G = ETS = e - Tracking × +                                           |                                                                                   | ~ - @ ×                           |
|----------------------------------------------------------------------|-----------------------------------------------------------------------------------|-----------------------------------|
| $\leftrightarrow$ $\rightarrow$ C $\cong$ e-tracking.customs.go.th/f | ERV/ERVQ1010                                                                      | ଓ ৫ ☆ □ ≗ :                       |
| e-Tracking                                                           |                                                                                   | หน้าแรก HELP<br>หน้าแรก ช่วยเหลือ |
| > พิมพ์ใบสั่งเก็บเงิน                                                | พิมพ์ใบสั่งเก็บเงิน                                                               |                                   |
| > พิมพ์ใบเสร็จรับเงิน กศก.123                                        |                                                                                   | ข้อมูลผู้พิมพ์                    |
| > พิมพ์เอกสารแสดงการชำระเงิน                                         | ดที่เมินการเอง 💽 กระทำการแทน                                                      |                                   |
| > พิมพ์ใบแจ้งหนี้ค่าธรรมเนียมคุลกากร                                 | เลขประจำตัวผู้เสียภาษีอากร : 0100000234567 000001 ตรวจสอบ                         |                                   |
|                                                                      | ประเภทบัตรผู้พิมพ์ : 💽 บัตรประจำตัวประชาชน 🦳 ใบทะเบียนคนต่างด้าว 🦳 หนังสือเดินทาง |                                   |
|                                                                      | พมายเลขบัตรผู้พิมพ์ : * 3778855012345                                             |                                   |
|                                                                      | หมายเลขโทรศัพท์ (มือถือ) ผู้พิมพ์ : * 🔹 065-122-7890                              |                                   |
|                                                                      | เลขที่ไปสั่งเก็บเงิน :                                                            |                                   |
|                                                                      | เงื่อนไขเพิ่มเติม 🖨                                                               |                                   |
|                                                                      | วันที่ใบสั่งเก็บเงิน : 💿 / 07/06/2566 🖬 (ระบุช่วงเวลาไม่เกิน 7 วัน)               |                                   |
|                                                                      | ประเภทรายได้ : ค่าทำการส่วงเวลา                                                   |                                   |
|                                                                      | สถานะใบสั่งกับเงิน : o คำงช่าระ o ช่าระแล้ว กั้งหมด - เลือกวันที่ใบสั่งเก็บเ      | งิน                               |
|                                                                      | - เลือกประเภทรายได้ (                                                             | (ระบุหรือไม่ก็ได้)<br>แงิน        |

## 2.2 กรณีดำเนินการเอง (เจ้าของใบสั่งเก็บเงินเป็นบุคคลธรรมดา (สัญชาติไทย))

- (1) ระบุ "**เลขบัตรประจำตัวประชาชน**" ที่เป็นเจ้าของใบสั่งเก็บเงิน
- (2) คลิก "ตรวจสอบ"

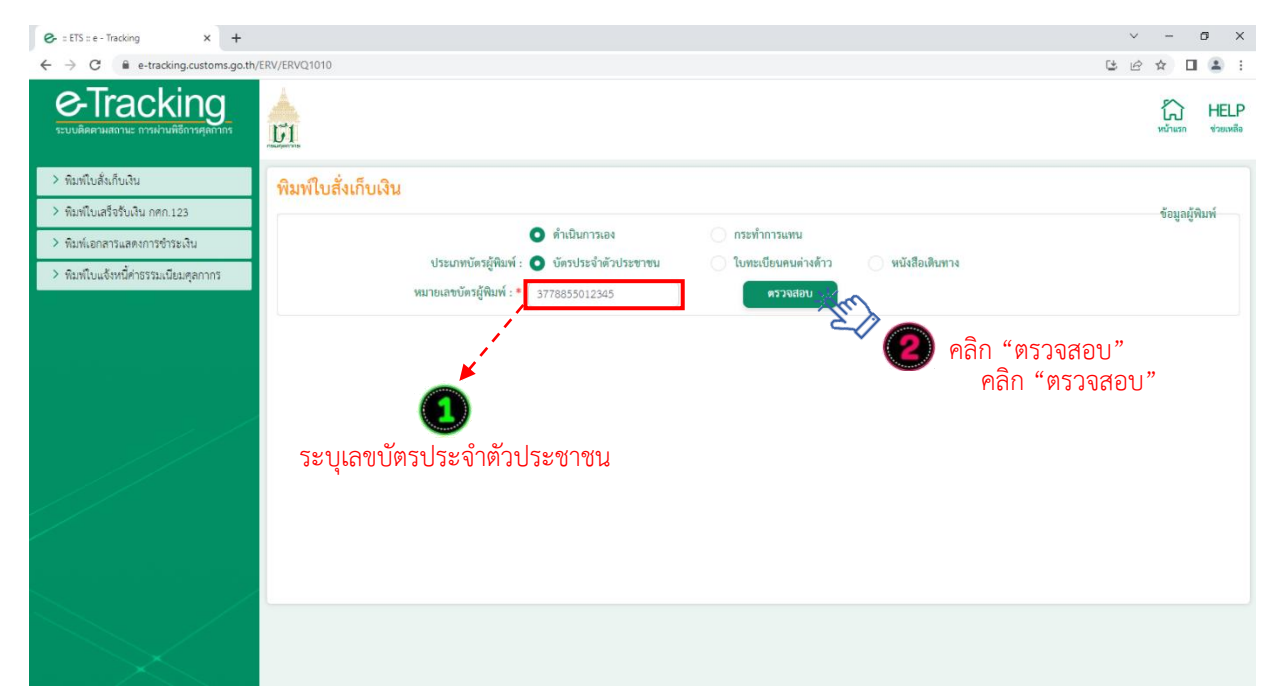

- (3) ระบุหมายเลขโทรศัพท์มือถือของผู้พิมพ์
- (4) ระบุ "เลขที่ใบสั่งเก็บเงิน" และคลิก "ค้นหา"

|                                      |                                                                                          | ~ - 0 ×               |
|--------------------------------------|------------------------------------------------------------------------------------------|-----------------------|
| ← → C 🗎 e-tracking.customs.go.th/    | h/ERV/ERVQ1010                                                                           | ප ය 🖈 🛯 😩 :           |
| Contracking                          |                                                                                          | หม่าแรก ช่วยเหลือ     |
| > พิมพ์ใบสั่งเก็บเงิน                | พิมพ์ใบสั่งเก็บเงิน                                                                      |                       |
| > พิมพ์ใบเสร็จรับเงิน กศก.123        |                                                                                          | ข้อมูลผู้พิมพ์        |
| > พิมพ์เอกสารแสดงการชำระเงิน         | 🔘 ดำเนินการเอง 🦳 กระทำการแพน                                                             |                       |
| > พิมฟ์ใบแจ้งหนี้ค่าธรรมเนียมตุลกากร | ประเภทบัตรผู้พิมพ์ : 💽 บัตรประจำตัวประชาชน 🦳 ใบทะเบียนคนต่างด้าว 🔷 หนังสือเดินทาง        |                       |
|                                      | หมายเลขบัตรผู้พิมพ์ : * 3778855012345 ตรวจสอบ                                            | ~                     |
|                                      | หมายเลขโทรศัพท์ (มือถือ) ผู้พิมพ์ : * [065-122-7890] – – – – – – – – – – ▶ 🔇 ระบุหมายเลข | มโทรศัพท์มือถือ       |
|                                      | <b>เลขที่ในสิ่งกับเงิน</b> : <u>660400123455</u>                                         |                       |
|                                      | เงือนไขเพิ่มเติม 📀 – – ► 🚺 ระบุ                                                          | "เลขที่ใบสังเก็บเงิน" |
|                                      | 🤍 กับหา 🖉 ถ้าหออภาพ                                                                      | ล้วคลิก "ค้นหา"       |
|                                      |                                                                                          |                       |
|                                      |                                                                                          |                       |

(6) ระบบจะปรากฏข้อมูลใบสั่งเก็บเงิน พร้อมสถานะการชำระเงิน ดังจอภาพ ให้คลิกที่รูป Printer เพื่อ สั่งพิมพ์ใบสั่งเก็บเงิน

| S = ETS = e − Tracking × +                          |                                                                                         | ~ - 0 X           |
|-----------------------------------------------------|-----------------------------------------------------------------------------------------|-------------------|
| ← → C                                               | h/ERV/ERVQ1010                                                                          | ୯৫☆ □ ≗ :         |
| e-Tracking<br>ระบบติดตามสถานะ การฝ่ามพิธีการดุดกากร | <u>e</u>                                                                                | หน้าแรก ช่วยเหลือ |
| > พิมพ์ใบสั่งเก็บเงิน                               | พิมพ์ใบสั่งเก็บเงิน                                                                     |                   |
| พิมพ์ใบเสร็จรับเงิน กศก.123                         |                                                                                         | ข้อมูลผู้พิมพ์    |
| > พิมพ์เอกสารแสดงการชำระเงิน                        | 💽 ดำเมินการเอง 🦳 กระทำการแทน                                                            |                   |
| > พิมพ์ใบแจ้งหนี้ค่าธรรมเนียมศุลกากร                | ประเภทบัตรยู่หินท่ : O บัตรประจำด้วประชาชน (บทะเบียนคนต่างด้าว หนังสือเดินทาง           |                   |
|                                                     | หมายแลชบตรมู่พิมพ์ : * 3778855012345 ครัวจงสอบ                                          |                   |
|                                                     | หมายเลขโทรศัพท์ (มือถือ) ผู้พิมพ์ : * 065-122-7890                                      |                   |
|                                                     | เลขที่ใบสั่งเก็บเงิน : 660400123455                                                     |                   |
|                                                     | เงื่อนไขเพิ่มเดิม 📀                                                                     |                   |
|                                                     | 🤍 ทันหา 🥥 ล้างจอภาพ                                                                     |                   |
|                                                     | ลำดับ เลขที่ใบสั่นเก็บ วันที่ใบสั่นก็บ เลขประจำตัวผู้เสียภาษีอากร คำภาษีอากร เงินประกัน | สถานะ             |
|                                                     | 1 660400123455 🗮 💦 1/04/2566 3778855012345 / นายชัยชนะ มุ่งการดี 600.00                 | ด้างชำระ          |
|                                                     | Pลิกที่รูปเครื่อง Printer                                                               |                   |
|                                                     | เพื่อสังพิมพ์ใบสังเก็บเงิน                                                              |                   |

- (7) กรณีไม่ทราบเลขที่ใบสั่งเก็บเงิน ให้ระบุเงื่อนไขเพิ่มเติม โดยคลิกที่เครื่องหมาย "+"
  - เลือกวันที่ใบสั่งเก็บเงิน (ระบุได้สูงสุด ไม่เกิน 7 วัน)
  - เลือก "ประเภทรายได้" (จะระบุหรือไม่ก็ได้)
  - เลือกสถานะใบสั่งเก็บเงินที่ต้องการค้นหา ได้แก่ "ค้างชำระ" / "ชำระแล้ว" / "ทั้งหมด"
  - คลิก "ค้นหา" จะปรากฏข้อมูลใบสั่งเก็บเงิน ให้กดสั่งพิมพ์ ตาม (6)

<u>หมายเหตุ</u> กรณีผู้มีชื่อในใบสั่งเก็บเงิน เป็นบุคคลที่มิใช่สัญชาติไทย (บุคคลต่างด้าว/ชาวต่างชาติ) ปัจจุบันยังไม่ สามารถพิมพ์ใบสั่งเก็บเงินด้วยตนเองได้ ดังนั้น การพิมพ์ใบสั่งเก็บเงินจะต้องพิมพ์โดยผู้ที่มีอำนาจกระทำการของ ผู้นำเข้า/ส่งออก ซึ่งได้มีการลงทะเบียนผู้ติดต่อของกรมศุลกากรไว้แล้ว โดยให้ดำเนินการภายใต้หัวข้อ "2.1 กรณี กระทำการแทน"

# คู่มือแนะนำการใช้จอภาพ "พิมพ์ใบแจ้งหนี้ค่าธรรมเนียมศุลกากร" ในระบบพิมพ์ใบเสร็จรับเงินและเอกสารทางการเงิน (ERV)

## <u>1. หน้าจอเข้าระบบ</u>

## ษเข้าไปที่ http://e-tracking.customs.go.th/

| → C   e-tracking.customs.go.th/ETS |                                                                                                    | ९ ७ ☆ ⊻ 🛛 😩 :              |
|------------------------------------|----------------------------------------------------------------------------------------------------|----------------------------|
|                                    | เงื่อนไขและข้อตกลง                                                                                                    |                            |
|                                    | <section-header><ul> <li>Line Line Support Contraction Contraction Co</li></ul></section-header> |                            |
| 오 밝 옅 🏦 숙 🤇                        | ) 🧆 🧟 🔤 🖾 🛄 เมื่ออ่านน์                                                                                                    | ไยบายข้อมลส่วนบคคลแล้ว     |
|                                    | ให้เลือกเครื่องน                                                                                                    | หมาย 🗹 เพื่อยอมรับการใช้งา |
| ใจจุบันรองรับการใช้ง               | านผ่าน Google Chrome เท่านั้น                                                                                                    | ล้วกดป่ม <b>"ตกลง"</b>     |

|                                                                                                    | v – Ø X                                                                                                    |
|----------------------------------------------------------------------------------------------------|----------------------------------------------------------------------------------------------------|
| ← → C 🔒 e-tracking.customs.go.th/ETS/index.jsp                                                                       | Q 🖬 😝 Guest 🗄                                                                                                    |
|                                                                                                    | 🚔 🧊 👝 กรณีไม่สามารถเข้าใช้                                                                                                    |
| อินดีต้อนรับ                                                                                                    | C-Tracking<br>ระบบติดตามสถานะ การผ่านพิธีการสุดกากร                                                                                                    |
| ซื่อผู้ใช้                                                                                                    | Vessel Arrival Vessel Departure                                                                                                    |
| รพัสผ่าน                                                                                                    |                                                                                                    |
| 🔒 เข้าสู่ระบบ                                                                                                    |                                                                                                    |
| สีบรพัสผ่าน   ลงทะเบียนเข้าใช้งาน                                                                                    | พัสดุ/ไปรษณีย์ภัณฑ์ พิกัดศุลกากรที่ต้องมี ระบบพิมพ์ไปเสร็จรับเงิน<br>ต่างประเทศ ใบอนุญาต/ไปรับรอง และเอกสารทางการเงิน                                                                                                    |
| ร้อยู่สบบเว็บไซต์นี้ อยู่กายได้ประกาศเรียบไหการใช้รับอูล และสำเพิ<br>กำกับคูแลโทลส่วนที่สมาระบบส่งอ<br>ระบบเพิดกามสอ | ช้ระอกรมดุดกากร กรรได้รามจัดมูกใด ๆ บนบรับไหด์ ได้ได้ได้คามที่เร็บไหด์จัดรูปแบบไว้ได้เท่านั้น อิกสิทชี์ 2021 กรมดุดกากร สรรมไว้ซึ่งสิทธิ์ทั้งหมด<br>อกและสิทธิประโยชน์ ศูนย์เทคโนโลยีสารสนเทศและการซิอสาร กรมดุดกากร e-mail : etsadminge.ustoms.go.th<br>หมะ การน่านห์อีสกรดุดกากร รองรับการได้รามมน Google Chrome Version 85.04183 ขึ้นไป |
|                                                                                                    |                                                                                                    |
|                                                                                                    |                                                                                                    |
| คล์                                                                                                    | า๊กที่                                                                                                    |

"ระบบพิมพ์ใบเสร็จรับเงินและเอกสารทางการเงิน"

2. เมนู "พิมพ์ใบแจ้งหนี้ค่าธรรมเนียมศุลกากร"

## 2.1 กรณีกระทำการแทน (เจ้าของใบแจ้งหนี้เป็นนิติบุคคล)

(1) ระบุ "เลขประจำตัวผู้เสียภาษีอากร" หรือ VAT ID ของบริษัทผู้นำเข้า/ส่งออก (กรณีเป็นตัวแทน ออกของไม่สามารถดำเนินการได้)

(2) ระบุรหัสสาขา เช่น สาขา 00001 ให้ใส่ "1" (หากไม่มี ให้ใส่ "0")

(3) คลิก "ตรวจสอบ"

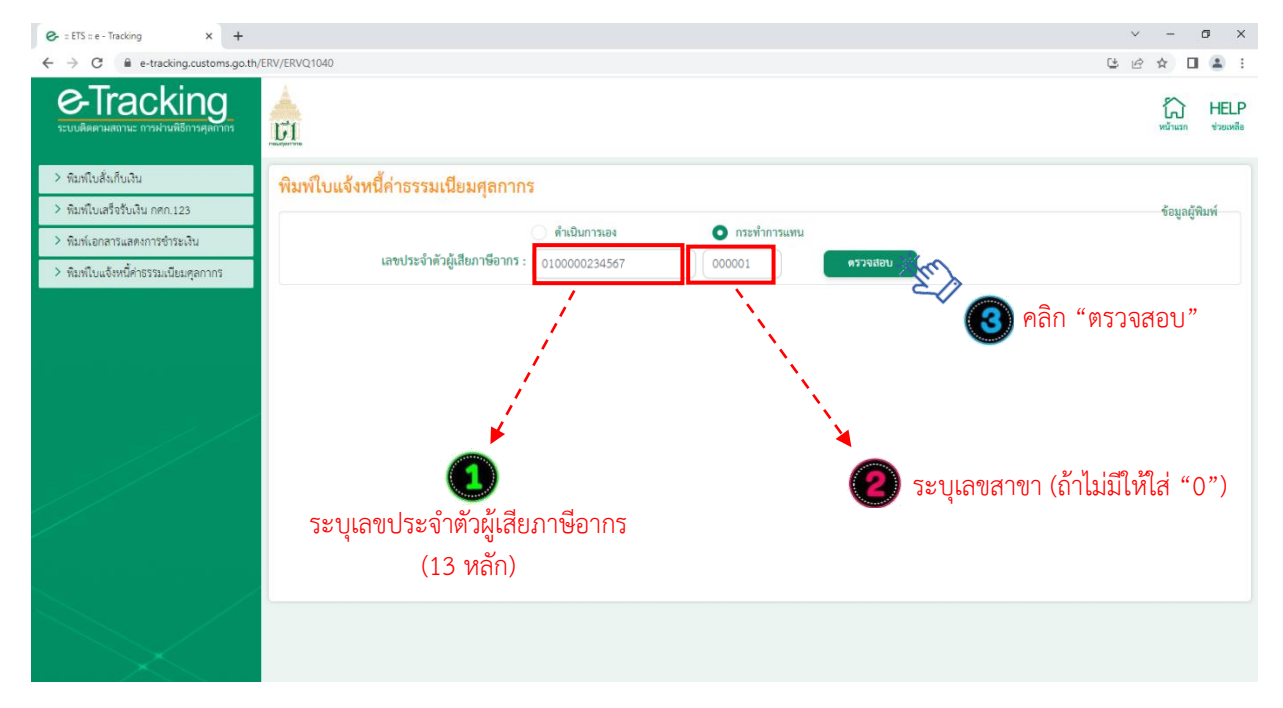

(4) ระบุ **"เลขบัตรประจำตัวประชาชน**" ของผู้พิมพ์ ซึ่งเป็น<u>กรรมการหรือผู้มีอำนาจกระทำการแทนที่</u> <u>ได้ลงทะเบียนผู้มาติดต่อไว้กับกรมศุลกากรแล้ว</u>\*\* และหมายเลขโทรศัพท์มือถือของผู้พิมพ์

- - **กรณีกรรมการหรือผู้มีอำนาจกระทำการแทนเป็นชาวต่างชาติ** ให้คลิกเลือกที่ "หนังสือเดินทาง" และในช่อง หมายเลขบัตรผู้พิมพ์ให้ระบุหมายเลขหนังสือเดินทาง ตามที่ได้ลงทะเบียนผู้มาติดต่อไว้กับกรมศุลกากร (5) ระบุ "เลขที่ใบแจ้งหนี้" (5 หลัก) และระบุ งวด เดือน/ปีของใบแจ้งหนี้ แล้วคลิก "ค้นหา"

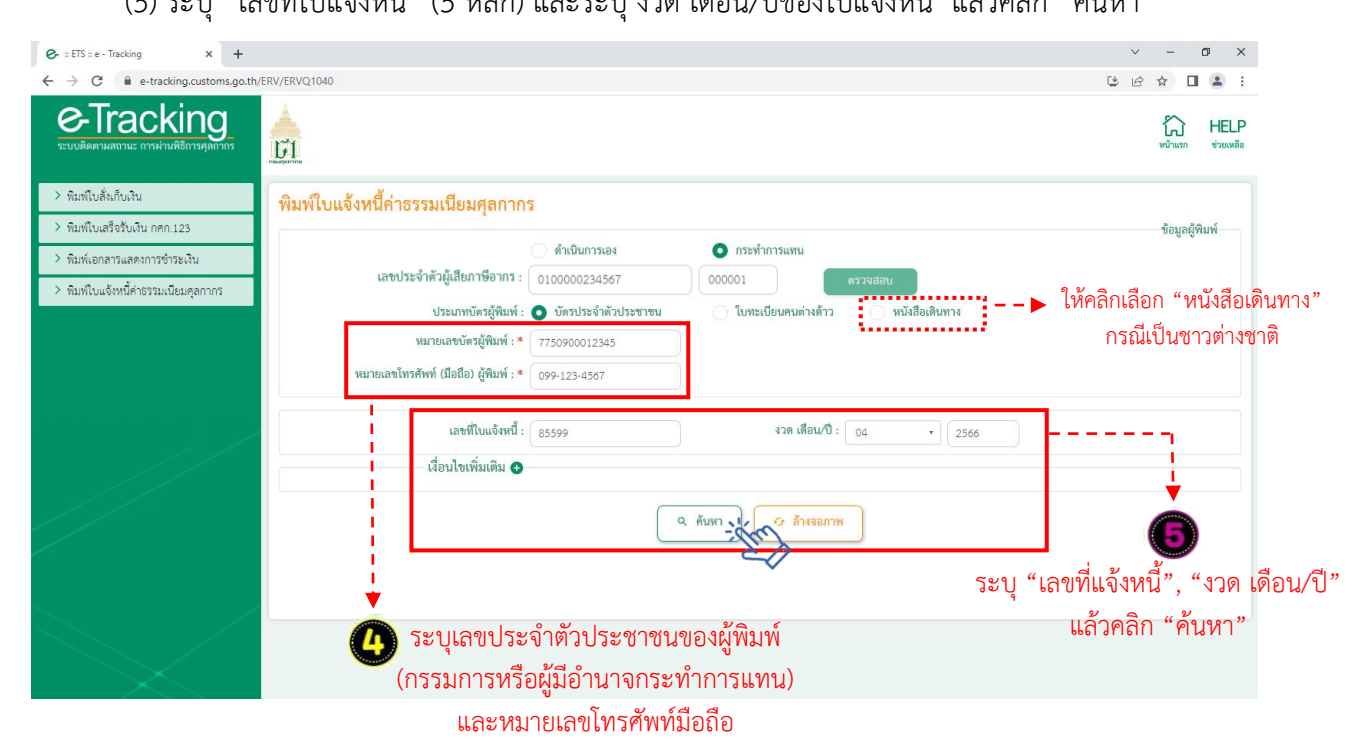

(6) ระบบจะปรากฏข้อมูลใบแจ้งหนี้ค่าธรรมเนียมพิธีการศุลกากร พร้อมสถานะการชำระเงินดังจอภาพ ให้คลิกที่รูป Printer เพื่อสั่งพิมพ์ใบแจ้งหนี้

| Gr :: ETS :: e - Tracking × +                                      |                                       |                            |                   |                        |                      | ~ - @ ×            |
|--------------------------------------------------------------------|---------------------------------------|----------------------------|-------------------|------------------------|----------------------|--------------------|
| $\leftrightarrow$ $\rightarrow$ C $\cong$ e-tracking.customs.go.th | /ERV/ERVQ1040                         |                            |                   |                        | Ċ                    | 🖻 ☆ 🔲 🏝 🗄          |
| e-Tracking<br>ระบบติดดามสถานะ การผ่านพิธีการดุสกากร                | <u>Èi</u>                             |                            |                   |                        |                      | หน้าแรก ช่วยเหลือ  |
| > พิมพ์ใบสั่งเก็บเงิน                                              | พิมพ์ใบแจ้งหนี้ค่าธรรมเนียมศลกา       | າກຮ                        |                   |                        |                      |                    |
| > พิมพ์ใบเสร็จรับเงิน กศก.123                                      | · · · · · · · · · · · · · · · · · · · |                            |                   |                        |                      | ข้อมูลผู้พิมพ์     |
| > พิมพ์เอกสารแสดงการชำระเงิน                                       |                                       | ดำเนินการเอง               | 💿 กระทำการแทน     |                        |                      |                    |
| > พิมพ์ใบแจ้งหนี้ค่าธรรมเนียมคุลกากร                               | เลขประจำตัวผู้เสียภาษีอาก             | 5: 0100000234567           | 000001            | ตรวจสอบ                |                      |                    |
|                                                                    | ประเภทบัตรผู้พิมา                     | พ์ : 🧿 บัตรประจำตัวประชาชน | 🔵 ใบทะเบียนคนต่   | างด้าว 🦳 หนังสือเดินทา | 14                   |                    |
|                                                                    | หมายเลขบัตรผู้พิมพ์                   | * 7750900012345            |                   |                        |                      |                    |
|                                                                    | หมายเลขโทรศัพท์ (มือถือ) ผู้พิมพ์     | * 099-123-4567             |                   |                        |                      |                    |
|                                                                    | เลซที่ใบแจ้งห                         | <b>ũ</b> : 85599           | งวด เดี           | อน/ปี : 04 🔹           | 2566                 |                    |
|                                                                    | ເຊື່ອງໄຫເພີ່ນເລືອງ                    | 0                          |                   |                        |                      |                    |
|                                                                    |                                       | (                          | Q ค้นหา           | งจอภาพ                 |                      |                    |
|                                                                    | ลำดับ งวด เดือน/ปี                    | เลขที่ใบแจ้งหนี้ ว่        | ันที่ครบกำหนดขำระ | จำนวนใบขนสินค้า        | จำนวนเงินที่ต้องชำระ | พิมพ์ใบแจ้งหนี้    |
|                                                                    | 1 04/2566                             | 00016                      | 30/04/2566        | 363                    | 1,200.00             | mi                 |
|                                                                    |                                       |                            |                   |                        | 📵 คลิกท์             | วี่รูปเครื่อง Prin |

(7) กรณีไม่ทราบเลขที่ใบสั่งแจ้งหนี้ ให้ระบุเงื่อนไขเพิ่มเติม โดยคลิกที่เครื่องหมาย "+"

- เลือกสถานะใบแจ้งหนี้ที่ต้องการค้นหา ได้แก่ "ค้างชำระ" / "ชำระแล้ว" / "ทั้งหมด"
- คลิก "ค้นหา" จะปรากฏข้อมูลใบแจ้งหนี้ ให้กดสั่งพิมพ์ ตาม (6)

| 🚱 :: ETS :: e - Tracking 🛛 🗙 🕂                                 |               |                               |                                    |                    |                            |                      | ~ - @ ×           |
|----------------------------------------------------------------|---------------|-------------------------------|------------------------------------|--------------------|----------------------------|----------------------|-------------------|
| $\leftrightarrow$ $\rightarrow$ C $$ e-tracking.customs.go.th/ | /ERV/ERVQ1040 |                               |                                    |                    |                            | Ŀ                    | 🖻 🛧 🔲 😩 i         |
| Co-Tracking<br>ระบบติดกามสถานะ การผ่านศิธีการศุลกาภา           | изыритите     |                               |                                    |                    |                            |                      | หน้าแรก ช่วยเหลือ |
| > พิมพ์ใบสั่งเก็บเงิน                                          | พิมพ์ใบแจ้    | งหนี้ค่าธรรมเนียมศ            | ลกากร                              |                    |                            |                      |                   |
| > พิมพ์ใบเสร็จรับเงิน กศก.123                                  |               |                               |                                    |                    |                            |                      | ข้อมูลผู้พิมพ์    |
| > พิมพ์เอกสารแสดงการซำระเงิน                                   |               |                               | 🦳 ดำเนินการเอง                     | 💿 กระทำการแท       | าน                         |                      |                   |
| > พิมพ์ใบแจ้งหนี้ค่าธรรมเนียมศุลกากร                           |               | เลขประจำตัวผู้เสียภาษิ        | 0100000234567                      | 000001             | ตรวจสอบ                    |                      |                   |
|                                                                |               | ประเภทบัตร                    | เผู้พิมพ์ : 💿 บัตรประจำตัวประช     | าชน 🦳 ใบทะเบียนคน  | มต่างด้าว 🦳 หนังสือเดินทาง |                      |                   |
|                                                                |               | หมายเลขบัตรผู้ข               | พิมพ์ : * 7750900012345            |                    |                            |                      |                   |
|                                                                |               | หมายเลขโทรศัพท์ (มือถือ) ผู้ข | พิมพ์ : * 099-123-4567             |                    |                            |                      |                   |
|                                                                |               | เลขที่ใบ                      | แจ้งหนี้ :                         | 420                | เดือน/ปี : กรุณาเลือก 🔹    |                      |                   |
|                                                                |               | เงื่อนไขเพิ่ม<br>สถานะใบ      | มเติม 🗢<br>แจ้งหนี้ : 🔹 ด้างชำระ 🔅 | ซำระแล้ว           |                            | 🕖 เลือกสถา           | นะใบสั่งเก็บเงิน  |
|                                                                |               |                               |                                    | Q ค้นหา            | ล้างจอภาพ                  |                      |                   |
|                                                                | ลำดับ         | งวด เดือน/ปี                  | เลขที่ใบแจ้งหนี้                   | วันที่ครบกำหนดชำระ | จำนวนใบขนสินค้า            | จำนวนเงินที่ต้องชำระ | พิมพ์ใบแจ้งหนี้   |
|                                                                | 1             | 04/2566                       | 00016                              | 30/04/2566         | 363                        | 1,200.00             |                   |
|                                                                |               |                               |                                    |                    |                            |                      |                   |

## 2.2 กรณีดำเนินการเอง (เจ้าของใบแจ้งหนี้เป็นบุคคลธรรมดา (สัญชาติไทย))

- (1) ระบุ "เลขบัตรประจำตัวประชาชน" ของผู้นำเข้า/ส่งออก
- (2) คลิก "ตรวจสอบ"

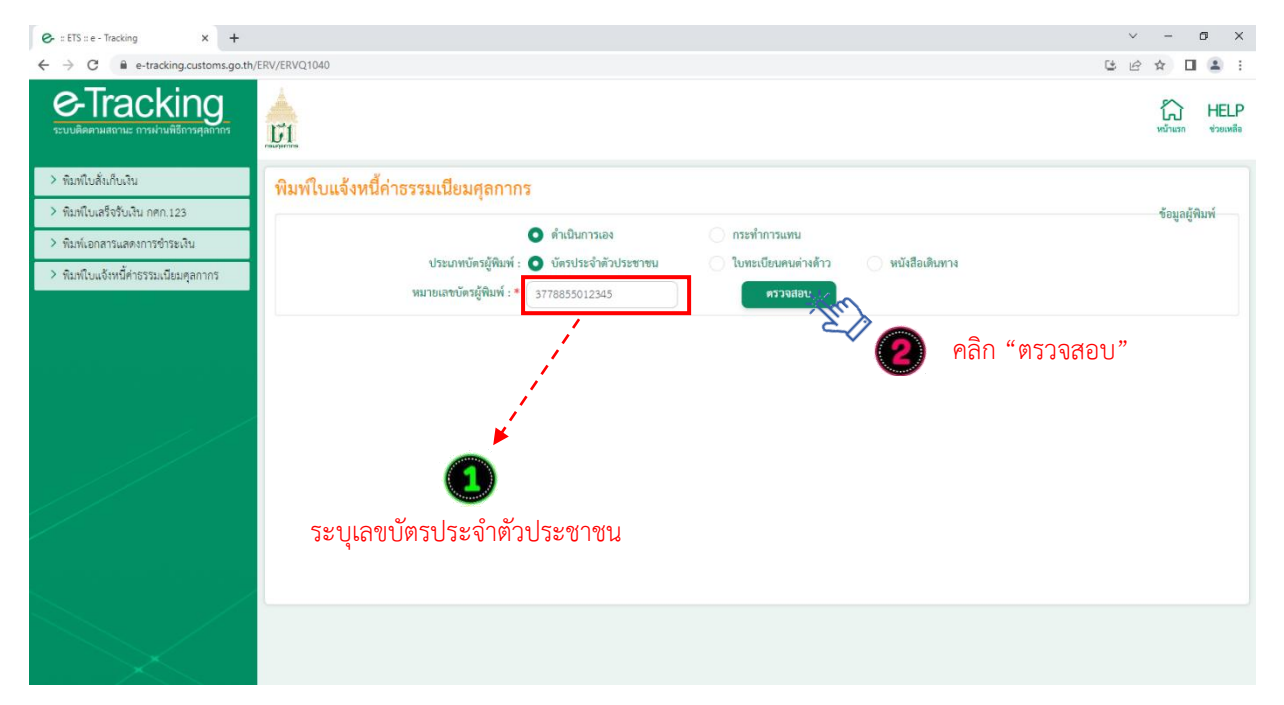

- (3) ระบุหมายเลขโทรศัพท์มือถือของผู้พิมพ์
- (4) ระบุ "เลขที่ใบแจ้งหนี้" และ "งวด เดือน/ปี" แล้วคลิก "ค้นหา"

| 🚱 :: ETS :: e - Tracking 🛛 🗙 🕂                                    |                                                                                 | ~ – Ø ×                                    |
|-------------------------------------------------------------------|---------------------------------------------------------------------------------|--------------------------------------------|
| $\leftrightarrow$ $\rightarrow$ $C$ $\ $ e-tracking.customs.go.th | /ERV/ERVQ1040                                                                   | 단 순 ☆ 🔲 😩 :                                |
| e-Tracking                                                        |                                                                                 | หน้าแรก ช่วยเหลือ                          |
| > พิมพ์ใบสั่งเก็บเงิน                                             | พิมพ์ใบแจ้งหนี้ค่าธรรมเนียมศลกากร                                               |                                            |
| > พิมพ์ใบเสร็จรับเงิน กศก 123                                     |                                                                                 | ข้อมูลผู้พิมพ์                             |
| > พิมพ์เอกสารแสดงการชำระเงิน                                      | 🔘 ดำเนินการเอง 🔷 กระทำการแทน                                                    |                                            |
| > พิมพ์ใบแจ้งหนี้ค่าธรรมเนียมศุลกากร                              | ประเภทบัตรภู้พิมพ์ : 🧿 บัตรประจำตัวประชาชน 🦳 ใบทะเบียนคนต่างด้าว หนังสือเดินทาง |                                            |
|                                                                   | หมายเลขโทรศัพท์ (มือถือ) ผู้พิมพ์ : * 033-889-7888 = ► 🔇 ระบุหมายได้            | ลขโทรศัพท์มือถือ                           |
|                                                                   | เลขที่ใบแจ้งหนี้ : 38850 จวด เดือน/ปี : 05 • 2564<br>เรื่อนไขเพิ่มเดิม <b>⊙</b> |                                            |
|                                                                   |                                                                                 |                                            |
|                                                                   |                                                                                 | 4                                          |
|                                                                   | ระบุ "เลขที่ใ<br>แล้                                                            | บแจ้งหนี้" , งวด เดือน/ปี<br>วคลิก "ค้นหา" |

(6) ระบบจะปรากฏข้อมูลใบแจ้งหนี้ค่าธรรมเนียมพิธีการศุลกากร พร้อมสถานะการชำระเงินดังจอภาพ ให้คลิกที่รูป Printer เพื่อสั่งพิมพ์ใบแจ้งหนี้

| Ø- :: ETS :: e - Tracking × +                                 |                                       |                         |                                                |                    |                          |                      | ~ - Ø >                     |
|---------------------------------------------------------------|---------------------------------------|-------------------------|------------------------------------------------|--------------------|--------------------------|----------------------|-----------------------------|
| $\leftrightarrow$ $\rightarrow$ C $$ e-tracking.customs.go.th | /ERV/ERVQ1040                         |                         |                                                |                    |                          |                      | u e 🖈 🛛 😩 :                 |
| O-Tracking                                                    | <u>F1</u>                             |                         |                                                |                    |                          |                      | หม้าแรก ช่วยเหลือ           |
| > พิมพ์ใบสั่งเก็บเงิน                                         | พิมพ์ใบแจ้                            | งหนี้ค่าธรรมเนียม       | ศลกากร                                         |                    |                          |                      |                             |
| > พิมพ์ใบเสร็จรับเงิน กศก.123                                 |                                       |                         |                                                |                    |                          |                      | ข้อมูลผู้พิมพ์              |
| > พิมพ์เอกสารแสดงการขำระเงิน                                  |                                       | เลขประจำตัวย้เสียภา     | ๑ ดำเนินการเอง<br>พีลากร :<br>๑١०००००२२४६४२    | กระทำการแห         | าน                       |                      |                             |
| > พิมพ์ใบแจ้งหนี้ค่าธรรมเนียมศุลกากร                          |                                       | และอาการสูงและกา        | (0) (1) (0) (0) (0) (0) (0) (0) (0) (0) (0) (0 |                    | แต่างด้าว 🕕 หนังสือเดินห | 114                  |                             |
|                                                               |                                       | ทม เอเลขบพรผู           | mum : * 37788550112345                         |                    | กอบ                      |                      |                             |
|                                                               | · · · · · · · · · · · · · · · · · · · | เมายเลขเทรศพท (มอถอ) ยุ | WIN :* 063-889-7888                            |                    |                          |                      |                             |
|                                                               |                                       | เลขที่ใน                | มแจ้งหนี้ : 38830                              | 420                | เดือน/ปี: 05 🔹           | 2566                 |                             |
|                                                               |                                       | เงื่อนไขเพิ             | มเติม 🗛                                        |                    |                          |                      |                             |
|                                                               |                                       |                         |                                                |                    |                          |                      |                             |
|                                                               |                                       |                         |                                                | 🔍 ค้นหา 🦉          | ล้างจอภาพ                |                      |                             |
|                                                               | ลำดับ                                 | งวด เดือน/ปี            | เลขที่ใบแจ้งหนี้                               | วันที่ครบกำหนดชำระ | จำนวนใบขนสินค้า          | จำนวนเงินที่ต้องชำระ | พิมพ์ใบแจ้งหนี้             |
|                                                               | 1                                     | 05/2566                 | 38830                                          | 31/05/2566         | 2                        | 400.00               | -in                         |
|                                                               |                                       |                         |                                                |                    |                          |                      | 200                         |
|                                                               |                                       |                         |                                                |                    |                          |                      | 🍟                           |
|                                                               |                                       |                         |                                                |                    |                          | คลิก                 | ที่รูปเครื่อง Printe        |
|                                                               |                                       |                         |                                                |                    |                          | เพื่อส               | ้<br>รั่งพิมพ์ใบสั่งเก็บเงิ |

(7) กรณีไม่ทราบเลขที่ใบสั่งแจ้งหนี้ ให้ระบุเงื่อนไขเพิ่มเติม โดยคลิกที่เครื่องหมาย "+"

- เลือกสถานะใบแจ้งหนี้ที่ต้องการค้นหา ได้แก่ "ค้างชำระ" / "ชำระแล้ว" / "ทั้งหมด"
- คลิก "ค้นหา" จะปรากฏข้อมูลใบแจ้งหนี้ ให้กดสั่งพิมพ์ ตาม (6)

| Ø- :: ETS :: e - Tracking ×                                           | +                      |                            |                                     |                    |                                |                      | v - 0             |
|-----------------------------------------------------------------------|------------------------|----------------------------|-------------------------------------|--------------------|--------------------------------|----------------------|-------------------|
| $\leftrightarrow$ $\rightarrow$ C $\hat{\mathbf{e}}$ e-tracking.custo | oms.go.th/ERV/ERVQ1040 |                            |                                     |                    |                                |                      | t 🖻 🖈 🔳 😩         |
| Co-Tracking<br>ระบบพิดตามสถานะ การผ่านศิธีการศุล                      |                        |                            |                                     |                    |                                |                      | หน้าแรก ช่วยเหลือ |
| > พิมพ์ใบสั่งเก็บเงิน                                                 | พิมพ์ใบแจ้             | ึ่งหนี้ค่าธรรมเนียม        | ศลกากร                              |                    |                                |                      |                   |
| > พิมพ์ใบเสร็จรับเงิน กศก.123                                         |                        |                            |                                     |                    |                                |                      | ข้อมูลผู้พิมพ์    |
| > พิมพ์เอกสารแสดงการขำระเงิน                                          |                        | . • • Fa                   | 💿 ดำเนินการเอง                      | 🦳 กระทำการแท       | าน                             |                      |                   |
| > พิมพ์ใบแจ้งหนี้ค่าธรรมเนียมศุลกา                                    | กร                     | เลขประจาดวผูเสยภา          | 1010000234567                       | 000001 นคร         | มต่างด้าว 🦳 หนังสือเดินทา      | a                    |                   |
|                                                                       |                        | หมายเลขบัตรผุ้             | <b>พิมพ์ : *</b> 37788550112345     | ตรวจส              | สอบ                            |                      |                   |
|                                                                       |                        | หมายเลขโทรศัพท์ (มือถือ) เ | ผู้พิมพ์ : * 063-889-7888           |                    |                                |                      |                   |
|                                                                       |                        | เลขที่ใ                    | บแจ้งหนี้ :                         | 120                | <b>เดือน/ปี</b> : กรุณาเลือก • |                      |                   |
|                                                                       |                        | เงื่อนไขเพิ<br>สถานะใ      | มเติม 🗢<br>บแจ้งหนี้ : 🔹 ด้างขำระ 🤇 | ) ขำระแล้ว         | >(                             | 🕖 เลือกสถาน          | เะใบแจ้งหนี้      |
|                                                                       |                        |                            |                                     | Q ค้มหา 🕑 i        | ล้างจอภาพ                      |                      |                   |
|                                                                       | ลຳดับ                  | งวด เดือน/ปี               | เลขที่ใบแจ้งหนี้                    | วันที่ครบกำหนดชำระ | จำนวนใบขนสินค้า                | จำนวนเงินที่ต้องชำระ | พิมพ์ใบแจ้งหนี้   |
|                                                                       | 1                      | 06/2566                    | 41170                               | 30/06/2566         | 2                              | 400.00               |                   |
|                                                                       | 2                      | 05/2566                    | 38830                               | 31/05/2566         | 2                              | 400.00               |                   |
|                                                                       | 3                      | 04/2566                    | 41902                               | 30/04/2566         | 3                              | 600.00               |                   |
|                                                                       | 4                      | 01/2566                    | 40209                               | 31/01/2566         | 2                              | 400.00               | ÷.                |

<u>หมายเหตุ</u> กรณีผู้มีชื่อในใบแจ้งหนี้ เป็นบุคคลที่มิใช่สัญชาติไทย (บุคคลต่างด้าว/ชาวต่างชาติ) ปัจจุบันยังไม่ สามารถพิมพ์ใบแจ้งหนี้ด้วยตนเองได้ ดังนั้น การพิมพ์ใบแจ้งหนี้จะต้องพิมพ์โดยผู้ที่มีอำนาจกระทำการของ ผู้นำเข้า/ส่งออก ซึ่งได้มีการลงทะเบียนผู้ติดต่อของกรมศุลกากรไว้แล้ว โดยให้ดำเนินการภายใต้หัวข้อ "2.1 กรณี กระทำการแทน"

## คู่มือแนะนำการใช้จอภาพ "พิมพ์เอกสารแสดงการชำระเงิน" ในระบบพิมพ์ใบเสร็จรับเงินและเอกสารทางการเงิน (ERV)

## <u>1. หน้าจอเข้าระบบ</u>

### ษิเข้าไปที่ http://e-tracking.customs.go.th/

| $\rightarrow$ C $($ e-tracking.customs.go.th/E | TS/                                                                                                    | ० ७ ☆ 🖌 🛛 😩 :                                              |
|------------------------------------------------|----------------------------------------------------------------------------------------------------|------------------------------------------------------------|
|                                                | เงื่อนไขและข้อตกลง                                                                                                    |                                                            |
|                                                | Churchéagadhunean           Annexéegadhunean           Annexéeg | สร้งรับเงิน<br>หร่างรับเงิน<br>หการเงิน                    |
|                                                |                                                                                                    |                                                            |
|                                                |                                                                                                    |                                                            |
|                                                |                                                                                                    | นนโยบายข้อมูลส่วนบุคคลแล้ว<br>องหมาย 🗹 เพื่อยอมรับการใช้งา |
| กงงํกหวดงวกแๅวเด                               | VINA IN GOOGLE CHLOME MINN                                                                                                    | แล้วกดป่ม " <b>ตกลง</b> "                                  |

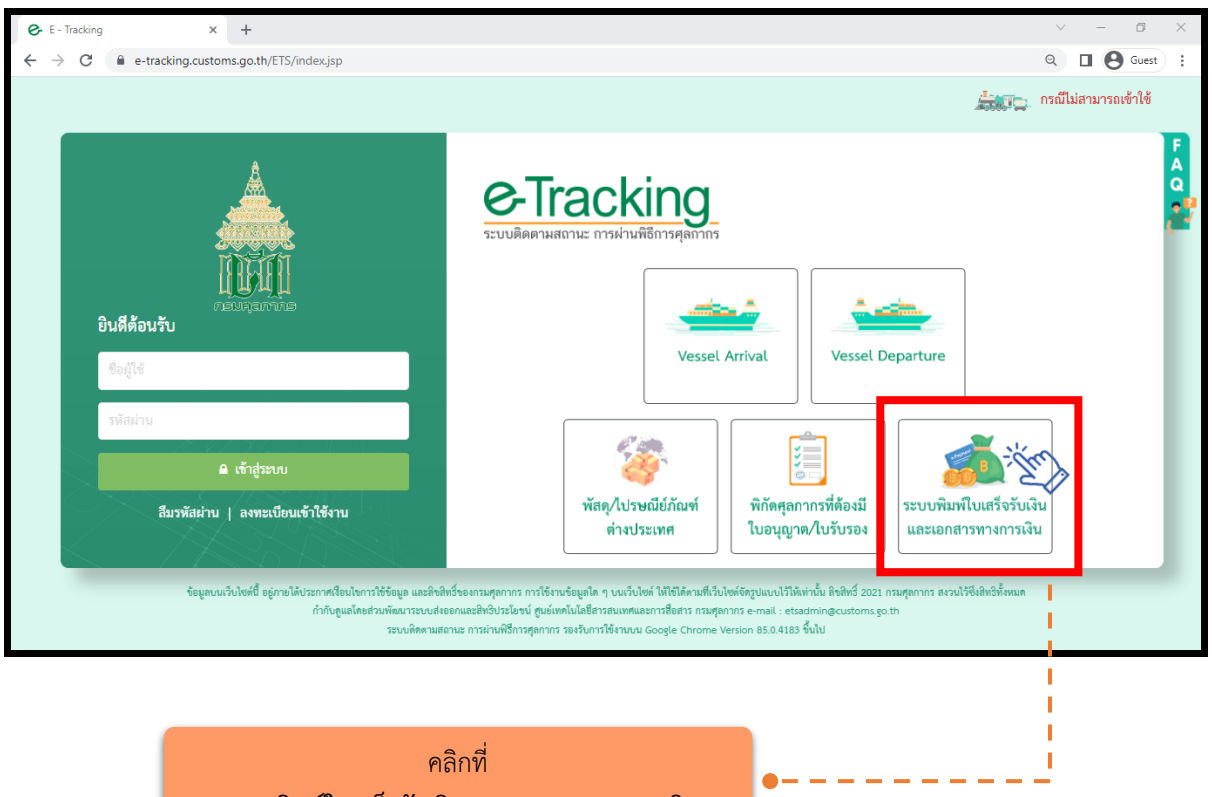

"ระบบพิมพ์ใบเสร็จรับเงินและเอกสารทางการเงิน"

## <u>2. เมนู "พิมพ์เอกสารแสดงการชำระเงิน" (ซึ่งมิใช่ใบเสร็จรับเงิน)</u>

ผู้ประกอบการที่ไม่ได้ลงทะเบียนกับกรมศุลกากร และ<u>ได้ชำระเงินตามเอกสารใบขนสินค้าและใบสั่งเก็บเงิน</u> <u>ผ่านระบบ Bill Payment</u>\*\* ซึ่งต้องการพิมพ์เอกสารแสดงการชำระเงิน ให้ดำเนินการ ดังนี้

- (1) ระบุ "**เลขบัตรประจำตัวประชาชน**" ของผู้พิมพ์
- (2) ระบุ "เลขหลังบัตรประจำตัวประชาชน (**เลข Laser ID**)" ของผู้พิมพ์
- (3) ระบุ "ชื่อ นามสกุล" ของผู้พิมพ์ โดยไม่ต้องระบุคำนำหน้า
- (4) ระบุ "**วันเดือนปีเกิด**" ของผู้พิมพ์
- (5) ระบุ "**หมายเลขโทรศัพท์มือถือ**" ของผู้พิมพ์
- (5) ระบุ **"เลขที่ใบขนสินค้า"** หรือ **"เลขที่ใบสั่งเก็บเงิน**" (แล้วแต่กรณี)
- (7) เลือก "**ธนาคาร/ตัวแทนรับชำระ**"
- (8) ระบุ "**เลขอ้างอิงการชำระเงิน**" ที่ปรากฏในหลักฐานการชำระเงินจากธนาคาร (Slip) ซึ่งแต่ละธนาคารจะมีจำนวนหลักไม่เท่ากัน เช่น ธนาคารกรุงเทพ จะเป็นตัวเลข จำนวน 20 หลัก ธนาคารไทย พาณิชย์ จะเป็นตัวเลขผสมตัวอักษร จำนวน 25 หลัก เป็นต้น

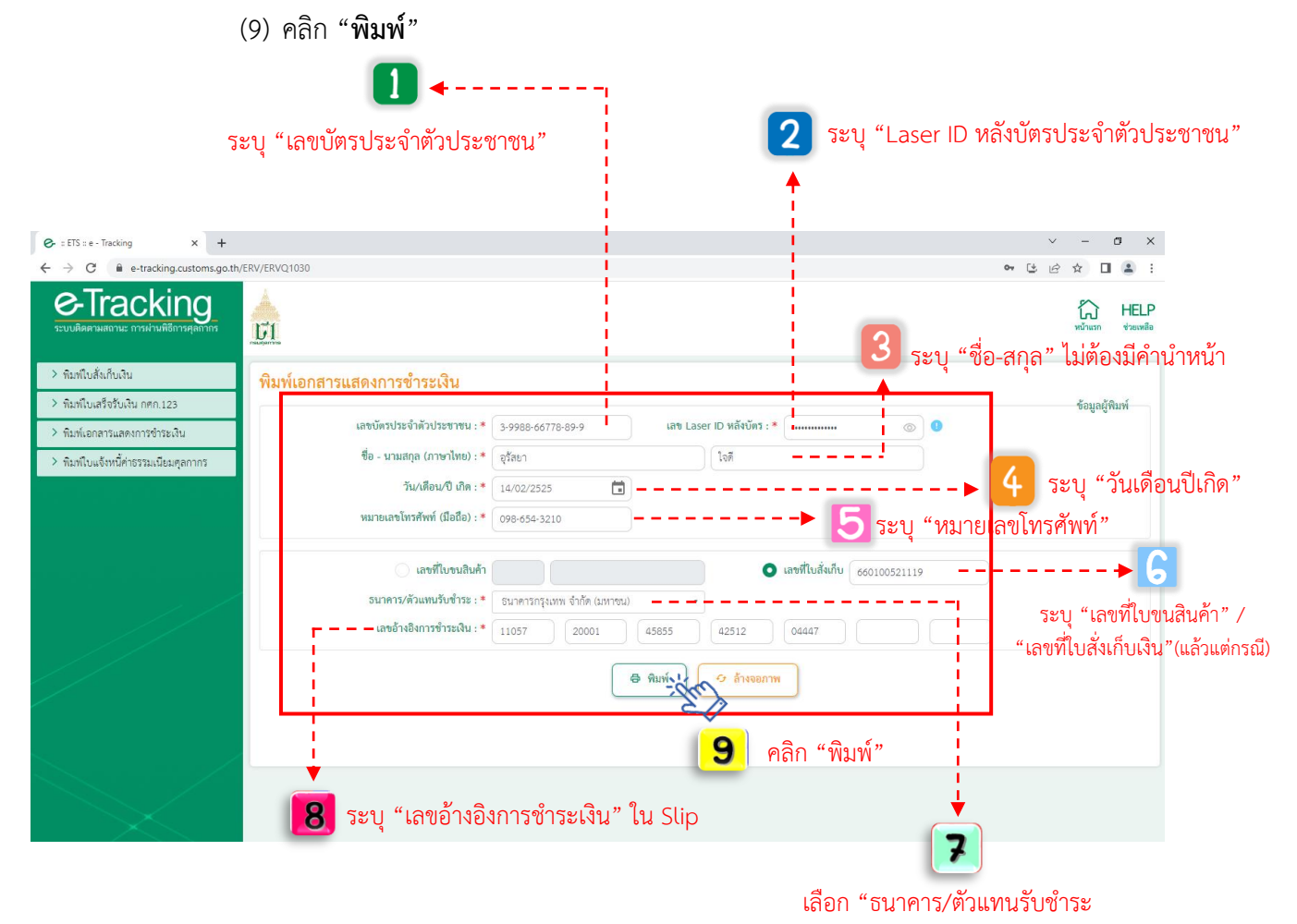

(10) ระบบจะปรากฏข้อมูลการชำระเงินดังจอภาพ ให้คลิกที่รูป Printer เพื่อสั่งพิมพ์เอกสาร

แสดงการชำระเงิน

|                                                        | เอกสารแสดงการชำระเงิน                                    |  |  |
|--------------------------------------------------------|----------------------------------------------------------|--|--|
| เลขอ้างอิงการชำระเงิน :                                | 1105720001458554120XXXX                                  |  |  |
| วันที่ชำระเงิน :                                       | 26/05/2566                                               |  |  |
| ชำระผ่านระบบ :                                         | Bill Payment                                             |  |  |
| ธนาการ/ตัวแทนรับชำระ :                                 | 002 ธนาการกรุงเทพ จำกัด (มหาชน)                          |  |  |
| ชื่อผู้ชำระเงิน :                                      | บริษัท เจริณทรัพย์มั่งกั่ง จำกัด (0100007775XXX / 00000) |  |  |
| ชื่อตัวแทนออกของ :                                     | <b>u</b>                                                 |  |  |
| เลขที่ใบขนสินค้า/เลขที่ใบสั่งเก็บเงิน :                | 660100521119                                             |  |  |
| เลขที่ชำระอากร/วันเดือนปี :                            | 1989-158219/ 26-05-2566                                  |  |  |
| เ <mark>ลขที่ชำระเงินค่าธรรมเนียมผ่านพิธีการฯ :</mark> | the second second                                        |  |  |
| จำนวนเงินที่ชำระ 2,030.00                              | บาท (สองพันสามสิบบาทถ <sup>้</sup> วน.)                  |  |  |
| รายการชำระเงิน                                         |                                                          |  |  |
| <ol> <li>ค่าภาษีมูลค่าเพิ่ม</li> </ol>                 | 883.00 บาท                                               |  |  |
| 2. ค่าอากรขาเข้า                                       | 1,147.00 חרני 1,147.00                                   |  |  |
| พิมพ์โดย                                               | อุรัสขา ใจดี                                             |  |  |
| หมายเลขไทรศัพท์                                        | 098-6543210                                              |  |  |
| วันเวลาที่พิมพ์                                        | 07/06/2566 11:31:32:62                                   |  |  |

\*เอกสารฉบับนี้ไม่ใช่ใบเสร็จรับเงิน และนำไปใช้แทนใบเสร็จรับเงินเงินไม่ได้

\*\*การใช้จอภาพข้างต้น เพื่อพิมพ์ใบเสร็จรับเงิน กศก.123 จะ<u>รองรับเฉพาะการชำระผ่านระบบธนาคารและ</u> <u>ตัวแทนรับชำระ (Bill Payment) ที่มีการพัฒนาระบบให้แสดงเลขอ้างอิงใน Pay-in Slip แล้ว</u> ดังนี้

(1) ธนาคารกรุงเทพ ที่ชำระผ่านช่องทาง counter, ATM, IB, Biz ibanking, Mobile banking (กรณีช่องทางชำระ IB, Biz ibanking, Mobile banking ต้องแคปจอภาพสลิป ณ ตอนรับชำระ)

(2) ธนาคารไทยพาณิชย์ ที่ชำระผ่านช่องทาง Mobile Banking (SCB Easy APP) และ SCB Business Anywhere เท่านั้น

ทั้งนี้ ในส่วนธนาคารและตัวแทนรับชำระอื่น ๆ อยู่ระหว่างการพัฒนาระบบของธนาคาร (ข้อมูล ณ วันที่ 30 เม.ย. 66)